# 同花顺期货通APP使用说明书

# 目录

| 1. 软件简介      | 3  |
|--------------|----|
| 1.1功能概述      | 3  |
| 2. 首页        | 3  |
| 2.1个人中心      | 4  |
| 2. 2消息中心     | 7  |
| 2.3宫格介绍      | 8  |
| 2.4市场洞察      | 10 |
| 2.5新手指南、期货学院 | 11 |
| 2.6名师直播      | 12 |
| 2.7期货社区      | 13 |
| 3. 行情        | 14 |
| 3.1期货市场行情    | 14 |
| 3.2期权行情      | 15 |
| 3.3合约自选      | 16 |
| 3. 4合约详情     | 18 |
| 3. 5K线图      | 19 |
| 3.6指标设置      | 20 |
| 3.7走势预测      | 21 |
| 3.8基本面(F10)  | 22 |
| 3.9预警        | 23 |
| 4. 交易        | 25 |
| 4.1登录交易      | 25 |
| 4. 2交易首页     | 27 |
| 4.3交易持仓      | 32 |
| 4.4期权交易      | 34 |
| 4.5交易特色功能    | 37 |

## 1. 软件简介

同花顺期货通 APP 是同花顺独家研发的一款集行情、交易、资讯、特色服务为一体的 专业级期货平台终端,界面简洁、功能齐全。

#### 1.1功能概述

行情:包括国内市场、外盘市场。

交易:包括三键下单、银期转账、账单查询、密码修改等功能。

资讯:包括热点资讯与宏观经济/商品期货/国债期货/股指期货及品种针对性新闻等模块。 特色服务:提供丰富的辅助交易工具和海量的资讯。

## 2. 首页

期货通首页展示消息中心、自选期货合约行情、功能九宫格、热点资讯等。

- (1) 消息中心:包含资讯、互动、直播和活动等历史信息
- (2) 自定义行情模块:根据自选行情进行展示
- (3) 功能九宫格:包含新手指南、期货学院、名师直播、期货开户、社区、基差数据等功能

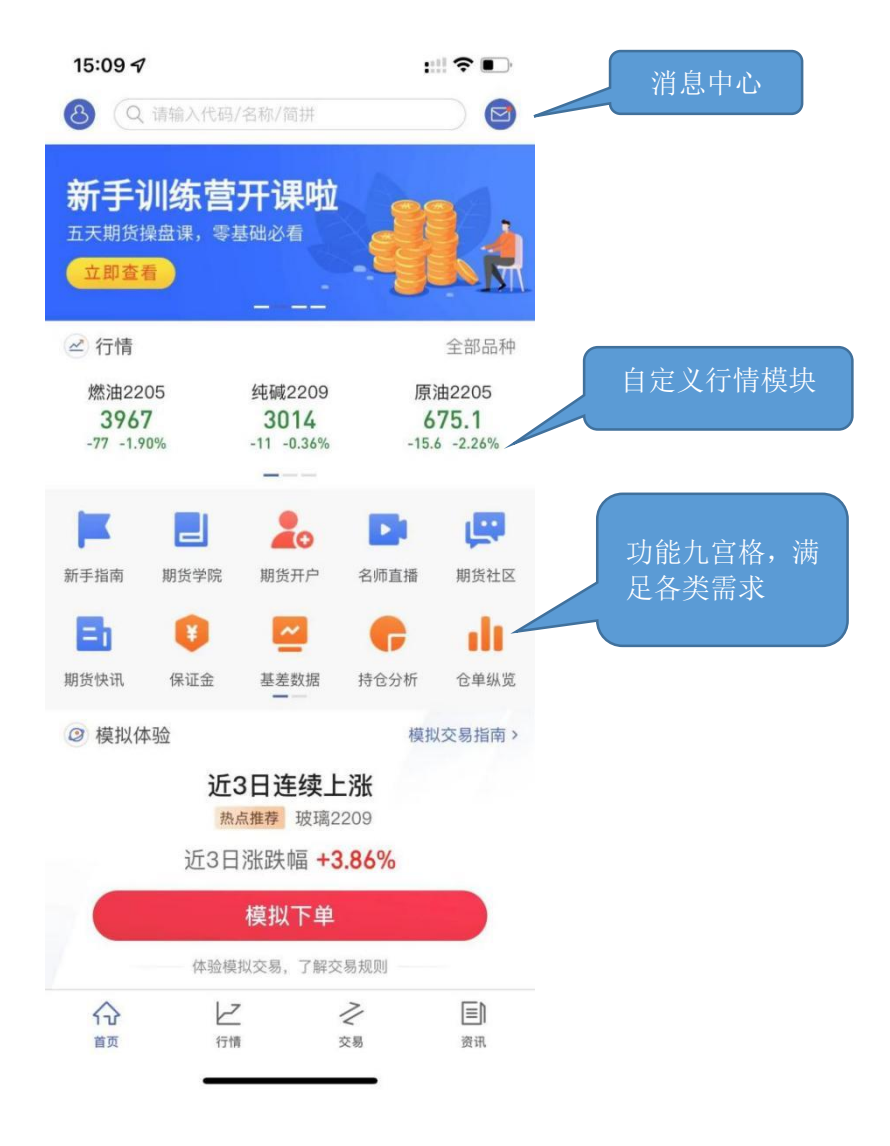

## 2.1 个人中心

用户可以在"账号安全"中修改同花顺期货通 APP 的登录密码,可以进行 APP 黑白版 切换, 收藏资讯文章,优惠券/红包,查询同花顺金牛会员,开通增值服务。并且用户可以 在个人中心进行系统设置与反馈。

| 18:0         | 08 7    | ::!! ? 📭 |
|--------------|---------|----------|
| <            | 个人中心    |          |
|              | 登录/注册   |          |
| $\bigcirc$   | 账号安全    |          |
| ලා           | 系统设置    |          |
| 4            | 黑白版切换   | *        |
|              | 我的收藏    |          |
| ¥            | 优惠券/红包  |          |
|              | 同花顺金牛会员 |          |
| $\bigotimes$ | 增值服务    |          |
| Ð            | 帮助与反馈   |          |
| ()           | 关于我们    |          |
| 62           | 公众号福利   |          |
|              |         |          |
|              |         |          |

#### 2.1.1 系统设置

用户可以在系统设置中对 K 线指标进行设置,同时可以进行切换服务器、上传异常数据、 清除缓存及行情、交易页面常亮、截屏弹出分享弹框等操作

| 18:36 🗸   |      | :::: 🗢 🕞 |
|-----------|------|----------|
| <         | 设置中心 |          |
| K线指标      |      |          |
| 切换服务器     |      |          |
| 上传异常数据    |      |          |
| 清除缓存      |      |          |
| 行情、交易页面常亮 |      |          |
| 允许读取剪贴板   |      |          |
| 截屏弹出分享弹框  |      |          |
|           |      |          |
|           |      |          |
|           |      |          |
|           |      |          |
|           |      |          |
|           |      | _        |

## 2.1.2 帮助与反馈

用户通过点击个人中心的帮助与反馈点击智能客服可以进行咨询。

| 18:39 🕣                         |                                   | ::! ? 🗋 |
|---------------------------------|-----------------------------------|---------|
| <                               | 帮助与反馈                             |         |
| <b>同花顺</b> 期<br>优质服务从<br>Q 亲, 遇 | 期 <b>货通</b><br>从同花顺开始<br>到问题搜一下吧! | ~       |
| 热门问题                            |                                   |         |
| 交易手续                            | 卖费是如何收取的?                         |         |
| 期货通有                            | 有什么交易品种?                          |         |
| 期货通转                            | 次件是否收费?                           |         |
| 期货公司                            | 司联系方式?                            |         |
| 期货开F                            | □选哪家公司?                           |         |
| 期货开户                            | □有资金要求吗?                          |         |
|                                 | 反馈记录                              |         |

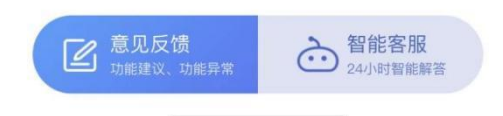

# 2.2 消息中心

包含资讯、互动、直播和活动等历史信息

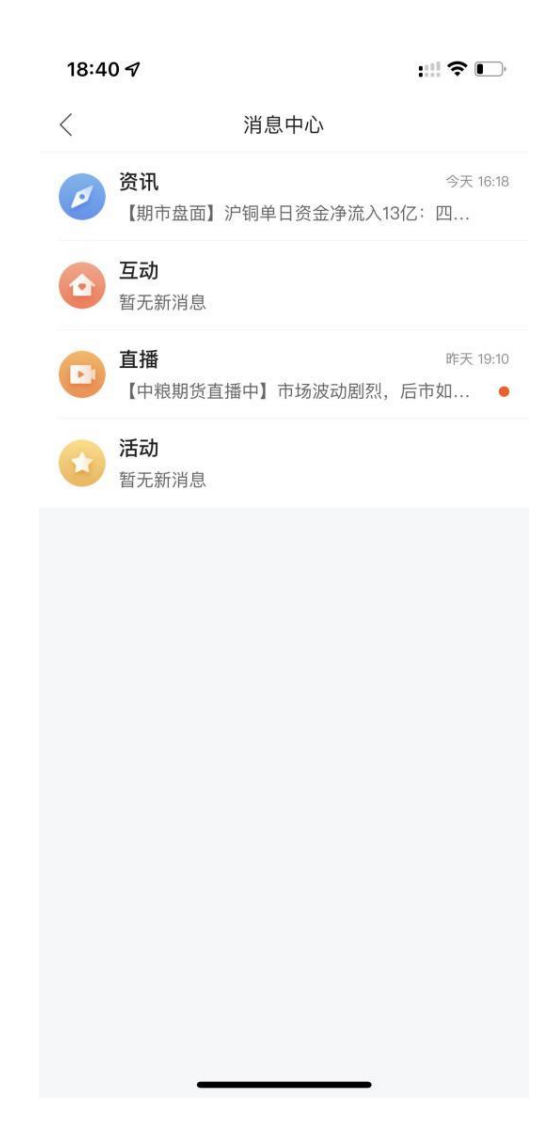

#### 2.3 宫格介绍

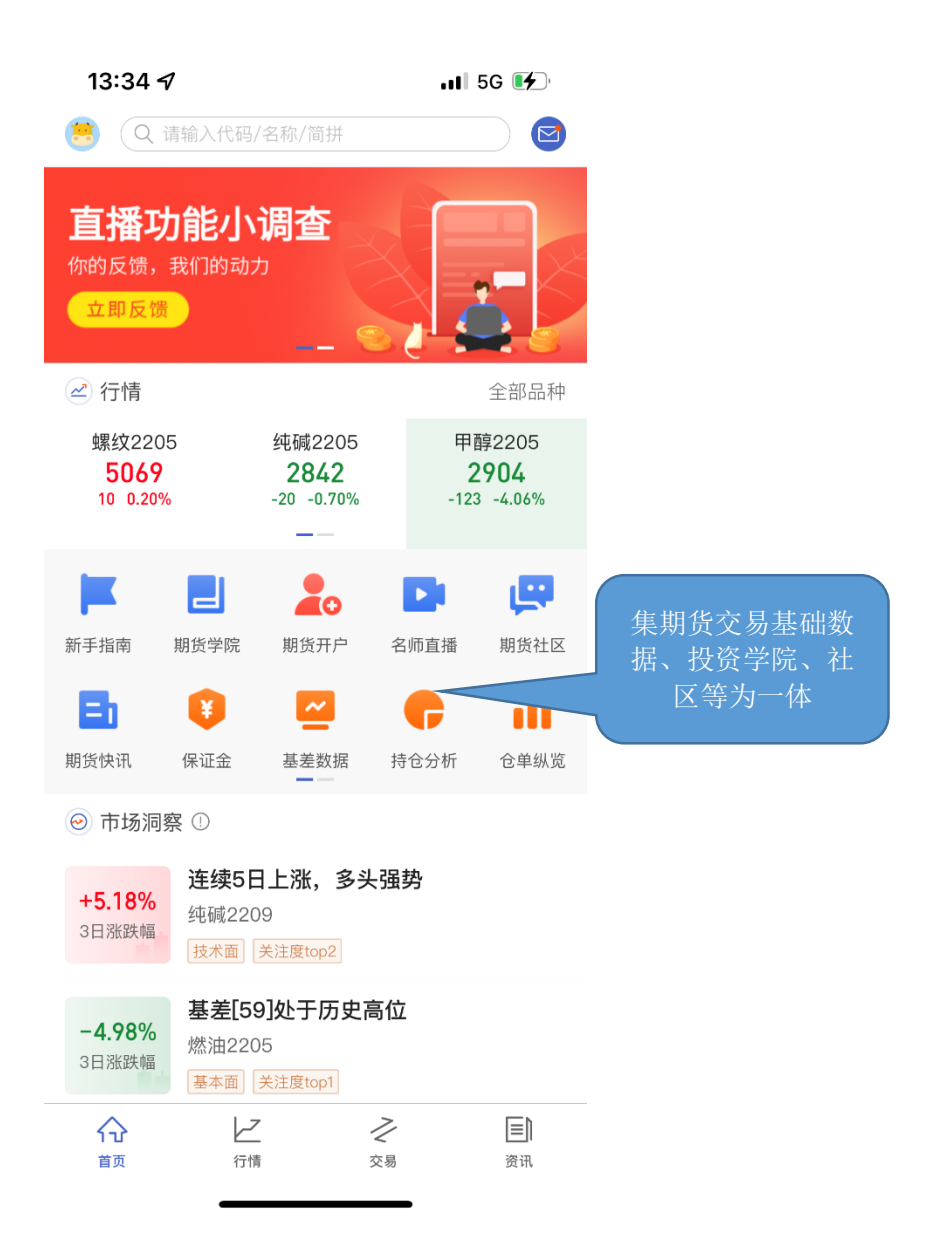

(1)数据服务

I. 持仓分析

此功能用户可以看到部分大资金成交动向,持仓分析统计了交易所具体品种、合约,成 交量、多空持仓量、净持仓量排名前 20 的期货公司

II. 基差数据

基差是指合约现货价格与期货合约的价格之差。当某一品种的基差出现异常的波动时, 交易者进入期货市场进行套保的操作,使得基差恢复到正常范围,因此期货交易者可以通过 识别异常的基差获得套利机会。我们的基差数据来自 if ind 部门(不同的信息源由于各种差 异报价商、规格、地区、品级等报价会有所不同,基差数据会不一样)

Ⅲ. 仓单纵览

各品种的当前仓单量、仓单异动及折盘面手数

(2)内容服务

I. 名师直播

期货公司各研究员、高级分析师等进行不同品种或当下行情的直播、投资策略分享

II. 期货社区

用户和期商官方账户可以在这里进行相互讨论、还可以将自己的交易策略和经验写成帖 子进行发布,其他用户可以进行关注、评论、点赞。

III. 期货学院

针对不同用户,提供对应的视频课程包括期货基础、基本面、技术面、期权、基础知识、 交易方法、风险案例等等

IV. 期货快讯

发布简短的重要消息快讯

V.财经日历

用户可在此查询近期发生的影响全球期货的数据、事件、休市日历

VI. 新手指南

此功能打开后可以跳转期货学院、模拟交易、名师直播、资讯和开户,用户可在此学习 和实践

(3) 开户服务

I.保证金

用户可以在此查询所有合约交易所规定的基础保证金、保证金率和杠杆倍数。

II. 期货开户

# 2.4 市场洞察

掌握当下市场所有合约中涨跌幅势头较明显的合约,了解合约当前的整体市场关注度情况。

| 13:47 <del>/</del>                           |                                                |                           | 1 5G 🚺                                                                                                    |                  |
|----------------------------------------------|------------------------------------------------|---------------------------|----------------------------------------------------------------------------------------------------|------------------|
| (Q 请辅                                        | 俞入代码/名称/简拼                                     |                           |                                                                                                    |                  |
| ◎ 市场洞察                                       | 0                                              |                           |                                                                                                    | 了解当下市场<br>合约涨跌势头 |
| <b>+5.18%</b><br>3日涨跌幅                       | <b>连续5日上涨,多</b><br>纯碱2209<br>技术面 关注度top2       | <b>头强势</b>                |                                                                                                    |                  |
| <b>-4.98%</b><br>3日涨跌幅                       | 基差[59]处于历5<br>然油2205<br><sup>基本面</sup> 关注度top1 | 史高位                       |                                                                                                    |                  |
| <b>-4.48%</b><br>3日涨跌幅                       | 基差[-2.9]处于历<br>原油2205<br>基本面 关注度top3           | 历史低位                      |                                                                                                    |                  |
| ──【重要】                                       | 商品期货 2204                                      | 合约临近到                     | 交割月>                                                                                                    |                  |
| <b>3分钟了解</b><br>螺纹、黄金、银                      | <b>一个品种</b><br>同、原油已上线                         |                           | 交易一手<br>期货品种保证:                                                                                                    |                  |
| 📑 热点资讯                                       |                                                |                           | 更多                                                                                                    |                  |
| 【午评】种林<br>豆一涨超2%<br><sup>2小时前</sup><br>大豆 纸浆 | 直意向报告公布<br>,                                   | 前夕                        | And the second second s |                  |
| 美国总统拜到                                       | 登考虑大量释放                                        | 石油                        | and to                                                                                                    |                  |
| <b>介</b><br>首页                               | 行情                                             | <b>之</b><br><sub>交易</sub> | <b>三</b> 〕<br>资讯                                                                                                    |                  |

### 2.5 新手指南、期货学院

新手指南和期货学院的内容为期货通专门为期货投资者准备期货相关知识。包含入门课程、风险管理、交易技巧等。课程形式丰富,包括了视频课程和图文课程,可以很好的满足投资者的不同需求。

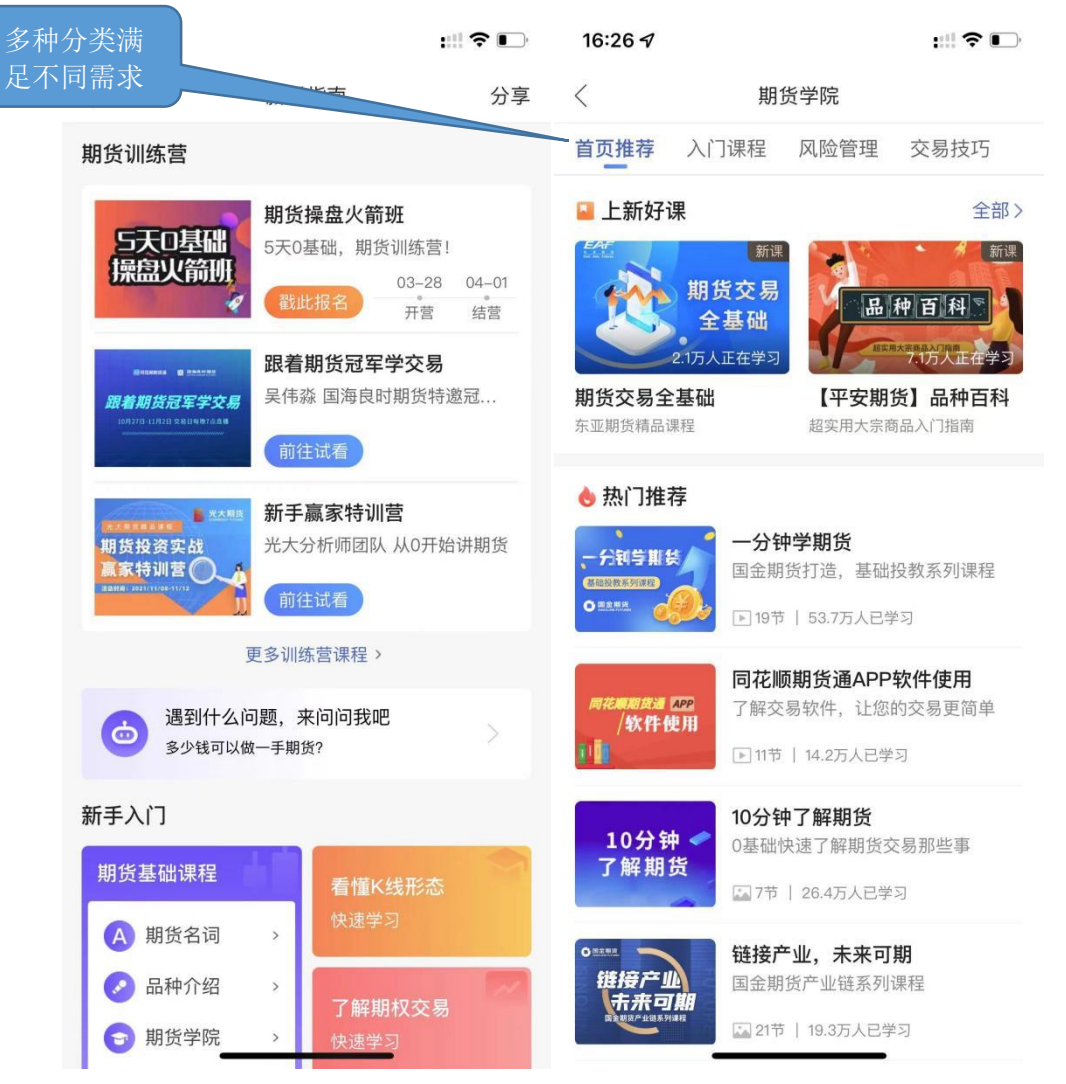

#### 2.6 名师直播

名师直播邀请各家期货公司的专业分析师、投资经理以及讲师等进行直播,为投资者提供专业的观点。

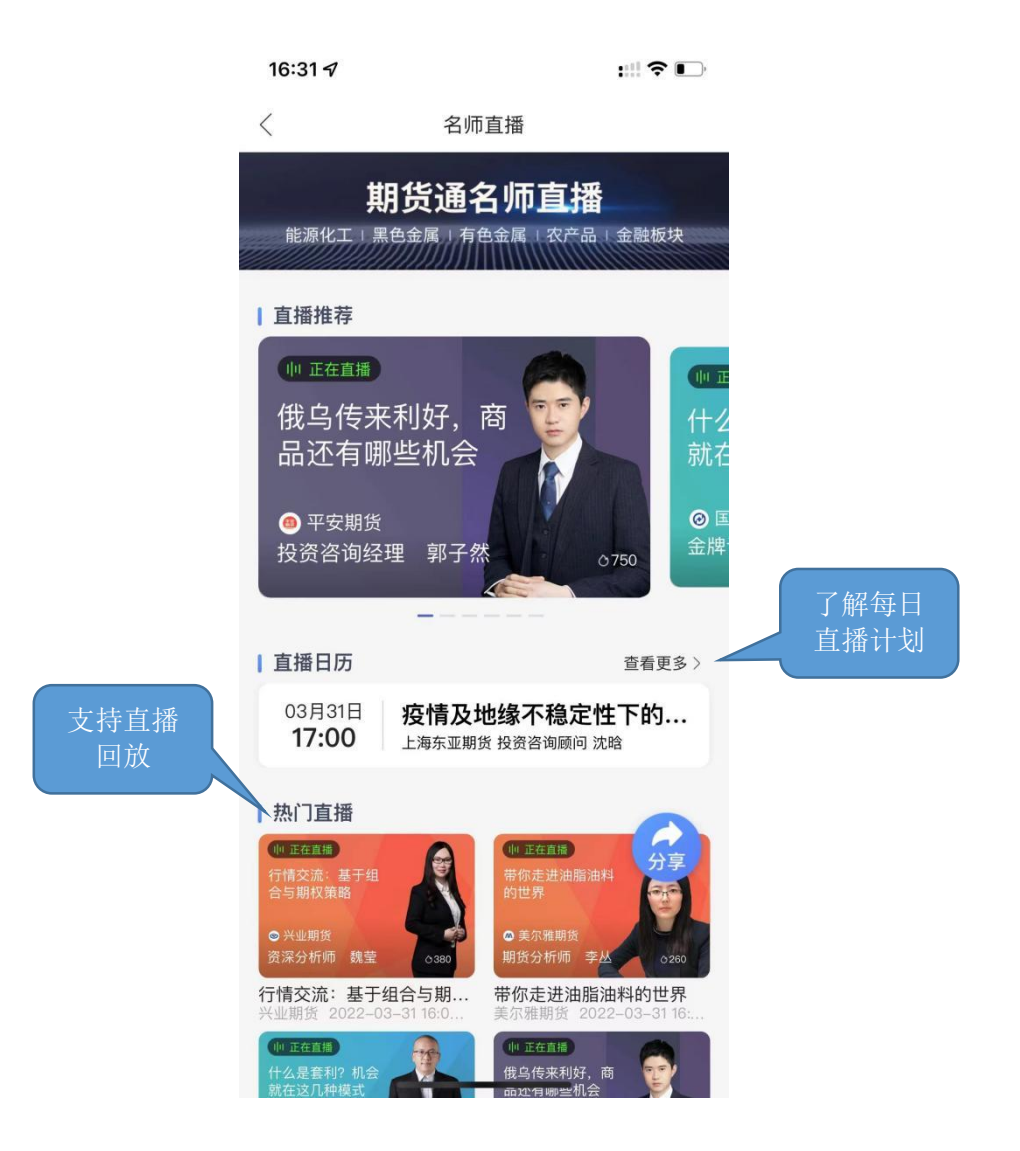

## 2.7 期货社区

首页宫格点击期货社区,期货社区是同花顺旗下的期货服务平台,为期货投资者提供 专业的期货知识,社区分成关注、综合、咖说三块。关注这一栏用户可以把自己感兴趣的 发言者进行关注,方便第一时间找到关注者的发言,综合这一栏用户可以在模拟交易、每 日热点追踪等不同话题专区进行相互讨论、还可以将自己的交易策略和经验写成帖子进行 发布,其他用户可以进行评论、关注和点赞。咖说这一栏是部分期货公司、财经网站官方 发布的投资策略和资讯。

| 17:33 🕇                              |                             | :::! ? 🗗      | 16:46 <del>/</del>                                                                                                    |                                                                                                    | ::: ?                          |  |
|--------------------------------------|-----------------------------|---------------|----------------------------------------------------------------------------------------------------|----------------------------------------------------------------------------------------------------|--------------------------------|--|
| <                                    | 期货社区                        | <b>e</b>      | <                                                                                                    | 期货社区                                                                                                    | 8                              |  |
| 关注 综合                                | 咖说                          | 热门 最新         | 关注 综                                                                                                    | 合 <u>咖说</u>                                                                                                    | 热门 最新                          |  |
| <b>花满楼59</b><br>今天 15:44             | 8                           | +关注           | <b>B</b> 化纤邦<br>化纤邦                                                                                                    | <b>3</b><br>官方账号 今天 14:05                                                                                                    | +关注                            |  |
| 尾盘的空单 晚」<br>纯碱<br>mx **934w4h:       | <b>二吃大肉!奥力约</b><br>你是个有梦想的青 | <b>注</b>      | 5000人施工、年产500万吨PTA项目预计6月<br>完成建设!<br>随着市场占有率不断提升,国内聚酯产能的不断                                                                                                    |                                                                                                    |                                |  |
| wcx_73: 真的吗<br>绿的你颤抖: 吃7<br>查看全部4条评论 | ,我重仓空唉<br>下住了 等着            | Ŧ             | 增长,一批3<br>链一体化成2<br>,近日,广系<br>全文                                                                                                    | <sub>天</sub> 部企业由于具负金<br>本优势明显,开始不<br>东产能最大的PTA项                                                                                                    | 驾力雄厚,产业<br>预断加快产能布局<br>目恒力(惠州… |  |
| [] 分享                                | ···· 4                      | 凸 6           | (日本市内市委員会)<br>(日本市内市内市内市内市内市内市内市内市内市内市内市内市内市内市内市内市内市内市内                                                                                                    |                                                                                                    |                                |  |
| <b>魔都雨神</b><br>今天 14:05              |                             | +关注           | Annu Bellemine         An Introduced         M           BURG (M)         BURG (M)         BURG (M)         BURG (M)           Charter (M)         BURG (M)         BURG (M)         BURG (M)         BURG (M)           Charter (M)         BURG (M)         BURG ( | Arrow (m)         Arrow (m)         Arrow (m) <t< td=""><td></td></t<> |                                |  |
| 这波绝对要大跌<br><sub>玻璃</sub>             | 了,空起来                       |               | 极度痛苦的韭<br>mx_**575op4                                                                                                    | 菜: 大利好,所以股f<br>: 继续腰斩吧                                                                                                    | 介腰斩再腰斩!                        |  |
| mx_**148h6aW2<br>赞抗: 晒持仓呗            | V: 可以多了,感ì                  | 射雨哥           | fun***405gnc<br>查看全部5条评诉                                                                                                    | 1: 这个消息要求不要<br>2                                                                                                    | 绿就行了唉                          |  |
| 慎言慎行慎炒: F<br>查看全部4条评论                | 可以多了                        |               | [] 分享                                                                                                    | 5                                                                                                    | 凸 22                           |  |
| [] 分享                                | <b>⊡</b> 4                  | B             | <b>金投网</b> 金投网                                                                                                    | ]<br>官方账号 今天 11:02                                                                                                    | +关注                            |  |
| 金投网<br>金投网官方                         | 账号 今天 11:48                 | +关注           | 油价调整:<br>调105元/吨                                                                                                    | 定啦,今晚"第6涨<br>,快加油                                                                                                    | :"来袭,预计上                       |  |
| 两次打压油价约<br>点再释放1.8亿                  | 夫败,拜登面临<br><sup>袖</sup>     | 选举"大考",考<br>━ | 国内油价今日                                                                                                    | 日是新一轮油价调整<br>+ 上调油价105元/III                                                                                                    | 的最后一个工作                        |  |

# 3. 行情

# 3.1 期货市场行情

在行情页面顶部,分为总览、自选、主力和外盘行情显示,左上角可以进行市场选择, 右上角可以进行合约查找,下方为各个合约的具体情况

|   | 09:12 🕫          |           | <b>::!!</b> 5G 🗩 | 18:45 🕜                 |        |        | :::! ? 🕞         |
|---|------------------|-----------|------------------|-------------------------|--------|--------|------------------|
|   | <                | 选择市场      | Q                | 白总                      | 览自选    | 主力 外盘  | Q                |
| I | 国内市场             |           |                  | 编辑 区                    | 最新     | 涨幅     | 涨跌▶              |
|   | 上海期货交易所          | 郑州商品交易所   | 大连商品交易所          | 中证2206                  | 6302.4 | +2.69% | 164.8            |
|   | 金融期货交易所          | 上海黄金交易所   | 上期能源             | 沪深2204                  | 4254.2 | +3.43% | 141.0            |
|   | 主力合约             | 夜盘        | 商品指数             | 乙二醇2205                 | 5249   | -0.49% | -26              |
|   | 期权合约             |           |                  | 沪镍2205                  | 230050 | +3.10% | 6920             |
| ļ | りぬまれ             |           |                  | <u>热卷2205</u><br>hc2205 | 5264   | +0.17% | 9                |
|   | 9Y盘巾场<br>纽约NYMEY | 4945COMEY | 英加亘CBOT          | 棉花2205<br>国CF2205       | 21745  | +0.02% | 5                |
|   | 伦敦ICE            | 纽约ICE     | 新加坡SGX           | 白糖2205<br>国 SR2205      | 5817   | -0.84% | -49              |
|   | 马来西亚BMD          |           |                  | 沪铝2205                  | 22935  | -0.11% | -25              |
|   |                  |           |                  | PTA2205                 | 6082   | +0.63% | 38               |
|   | 股票市场             |           |                  | 玉米2205                  | 2842   | -0.46% | -13              |
|   | 国内指数             | 全球股指      | 富时A50            | PVC2205                 | 9319   | +0.30% | 28               |
| I | 外汇市场             |           |                  | 沪金2206<br>国au2206       | 394.74 | -0.20% | -0.80            |
|   | 基本汇率             | 交叉汇率      | 人民币中间价           | 原油2205                  | 690.7  | +1.90% | 12.9             |
|   |                  | 意见反馈      | ,,               | ☆<br>首页                 | 12 行情  |        | <b>三</b> 〕<br>资讯 |

# 3.2 期权行情

|           | 15:31 <i>-</i> 7                      |             |                    | :                                | #?∎                                      | 期权行情抬<br>头设置 |
|-----------|---------------------------------------|-------------|--------------------|----------------------------------|------------------------------------------|--------------|
| 杏看标的      | <                                     |             | 玉米期权               | •                                |                                          |              |
| 旦 但 初 印 ) | 标的 玉米220                              | 5 🔳 >       |                    |                                  |                                          |              |
|           | <b>2840</b><br>-2 -0.07%<br>剩余 11天 到期 | 最<br>最<br>振 | 高 2<br>低 2<br>幅 0. | 2855 成 交<br>2835 持 仓<br>70% 历史波动 | 19.00万<br>72.80万<br><sub>动率</sub> 11.18% | 只看看涨或        |
|           | 看涨期权                                  | Call »      |                    | 《 看跌期                            | 权Put                                     | ~   看跌期权     |
|           | 隐含波动率                                 | 最新价         | 行权价                | 最新价                              | 隐含波动率                                    |              |
|           | 13.44%                                | 102.0       | 2740               | 0.5                              | 10.23%                                   |              |
|           | 8.57%                                 | 82.5        | 2760               | 1.5                              | 10.51%                                   |              |
| 长按加自选     | 10.10%                                | 63.0        | 2780               | 2.0                              | 9.02%                                    |              |
| 或交易       | 8.81%                                 | 46.5        | 2800               | 5.0                              | 9.13%                                    |              |
|           | 9.24%                                 | 30.5        | 2820               | 10.0                             | 8.97%                                    |              |
|           | 8.55%                                 | 17.5        | 2840               | 17.5                             | 8.55%                                    |              |
|           | 8.11%                                 | 8.5         | 2860               | 28.0                             | 7.86%                                    |              |
|           | 9.00%                                 | 5.0         | 2880               | 43.5                             | 7.90%                                    |              |
|           | 9.34%                                 | 2.5         | 2900               | 62.0                             | 8.88%                                    |              |
|           | 10.87%                                | 2.0         | 2920               | 81.0                             | 9.42%                                    |              |
|           | 12.07%                                | 1.5         | 2940               | 101.0                            | 11.29%                                   |              |
|           | 12.87%                                | 1.0         | 2960               | 123.0                            | 16.29%                                   | 切换合约         |
|           | 玉米2205 🏛                              | 玉沙          | ₩2207              | 玉米2209                           | 玉<br>木<br>zz                             |              |
|           |                                       | _           |                    |                                  |                                          |              |

进入期权行情页面,可进行期权行情查看或者交易。

# 3.3 合约自选

点击搜索图标,进入搜索页面,在最上方的输入框输入代码/简拼/名称,软件下方就会显示出与之相关合约,点击合约右侧的加号就可以把该合约加入自选。或在主力界面上长按 合约完成添加。

| 09:35 🗸                      | ::!! 🗢 🗩 | 09:37 <i>ব</i>                           |        |         | ::!! <b>? I</b>  |
|------------------------------|----------|------------------------------------------|--------|---------|------------------|
| Q 玉米                         | ⑧ 取消     |                                          | 总览 自选  | 主力 外盘   | Q                |
| 玉米2205                       | 十自选      | 名称                                       | 最新     | 涨幅      | 涨跌               |
| ■ c2205<br>玉米2207            | 十自选      | <b>原油2205</b><br>sc2205                  | 648.7  | -3.91%  | -26.4            |
| c2207                        |          | 纯碱2209<br>SA2209                         | 3040   | +0.86%  | 26               |
| 玉米2209<br><sup>c2209</sup>   | 十自选      | 甲醇2205                                   | 2889   | -0.96%  | -28              |
| 玉米 <b>2211</b><br>c2211      | 十自选      | 玻璃2209                                   | 2120   | +0.43%  | 9                |
| 玉米2301<br><sup>c2301</sup>   | 十自选      | 豆粕2209                                   | 3 加自   | 选 5.70% | -230             |
| 玉米2303<br><sup>c2303</sup>   | 十自选      | 生猪2205<br><sup>Ih2205</sup>              | 12955  | -0.38%  | -50              |
| 玉米连续<br>。7777                | 十自选      | 螺纹2210                                   | 5160   | +1.96%  | 99               |
| 玉米指数<br>c8888                | 十自选      | <b>铁矿2209</b>                            | 926.0  | +3.23%  | 29.0             |
| 玉米主连                         | 十自选      | <b>菜粕2209</b><br>RM2209                  | 3624   | -5.82%  | -224             |
| 玉米2303沽3040                  | 十自选      | <mark>沥青2206</mark><br><sup>bu2206</sup> | 3835   | -2.12%  | -83              |
| 玉米2303沽3080                  | 十自选      | <b>苹果2210</b><br>AP2210                  | 8666   | +4.56%  | 378              |
| c2303-P-3080                 |          | 玉米2205                                   | 2834   | -0.21%  | -6               |
| 玉木23037百3120<br>c2303-P-3120 | 十自选      | 全部 夜胡                                    | 盘 能源化工 | 黑色金属    | 贵金属              |
| 玉米2303沽3160<br>c2303-P-3160  | 十自选      |                                          | レフ行情   | 之交易     | <b>三</b> 〕<br>资讯 |
|                              |          |                                          |        |         |                  |

点击自选页面左上角【编辑】进入自选设置。

支持对自选合约进行排序、置顶,支持合约选中后统一删除,支持一键切换主力 提示:自选列表的默认顺序是按照添加时间排序。

| 09:37 🕜                         |        |                | ::!! ? ■       | 18:47 🖈             |       | ::!!                    | ?⊡       |
|---------------------------------|--------|----------------|----------------|---------------------|-------|-------------------------|----------|
|                                 | 览自选    | 主力 外盘          | Q              | <                   | 自选设置  | 一键                      | 換主力      |
| 编辑区                             | 最新     | 涨幅             | 涨跌▶            | 选择品种                |       | 置顶                      | 排序       |
| 中证2204<br>醖IC2204               | 6368.4 | +0.79%         | 49.8           | 中证2206<br>IC2206    |       |                         | $\equiv$ |
| 沪深2204<br>ⅢF2204                | 4268.0 | +1.17%         | 49.2           | ○ 沪深2204            |       | $\overline{\wedge}$     | $\equiv$ |
| 乙二醇2205<br>醖eg2205              | 5074   | -1.05%         | -54            | 乙二醇2205             |       | $\overline{\mathbf{A}}$ | _        |
| 沪镍2205                          | 217910 | +0.06%         | 130            | eg2205              |       | .1.                     | _        |
| 热卷2210<br>国hc2210               | 5319   | +1.94%         | 101            | 沪镍2205<br>ni2205    |       | 不                       | Ξ        |
| 棉花2205<br>国CF2205               | 21740  | -0.07%         | -15            | ○ 热卷2205<br>hc2205  |       | $\overline{\uparrow}$   | $\equiv$ |
| 白糖2205<br><sup>111</sup> SR2205 | 5792   | -0.12%         | -7             | 合格花2205<br>CF2205   |       | $\overline{\uparrow}$   | Ξ        |
| 沪铝2205<br>国al2205               | 22640  | -0.40%         | -90            | 白糖2205              |       | $\overline{\wedge}$     | Ξ        |
| PTA2205                         | 5960   | -1.84%         | -112           | 沪铝2205              |       |                         |          |
| PVC2205                         | 9454   | +2.29%         | 212            | al2205              |       | 个                       | Ξ        |
| 沪金2206<br>国au2206               | 396.26 | +0.49%         | 1.92           | O PTA2205<br>TA2205 |       | $\overline{\uparrow}$   | Ξ        |
| 原油2205<br>醖sc2205               | 648.7  | -3.91%         | -26.4          | ○ 玉米2205<br>c2205   |       | $\overline{\uparrow}$   | Ξ        |
| 焦煤2205                          | 3244.0 | +1.82%         | 58.0           | D. 100005           |       |                         |          |
| <b>公</b><br>首页                  | 行情     | <b>之</b><br>交易 | <b>」</b><br>资讯 | _                   | 删除(0) |                         |          |

#### 3.4 合约详情

点击行情页面的某一合约,进入合约行情主页面,呈现分时图,左滑为 K 线图,右侧 弹框显示实时期货交易明细,页面下方依次呈现与该品种期货合约相关的资讯、社区、交易 明细、关联、排行、基本面;页面最下方为闪电下单、交易、预警、画线及走势预测。

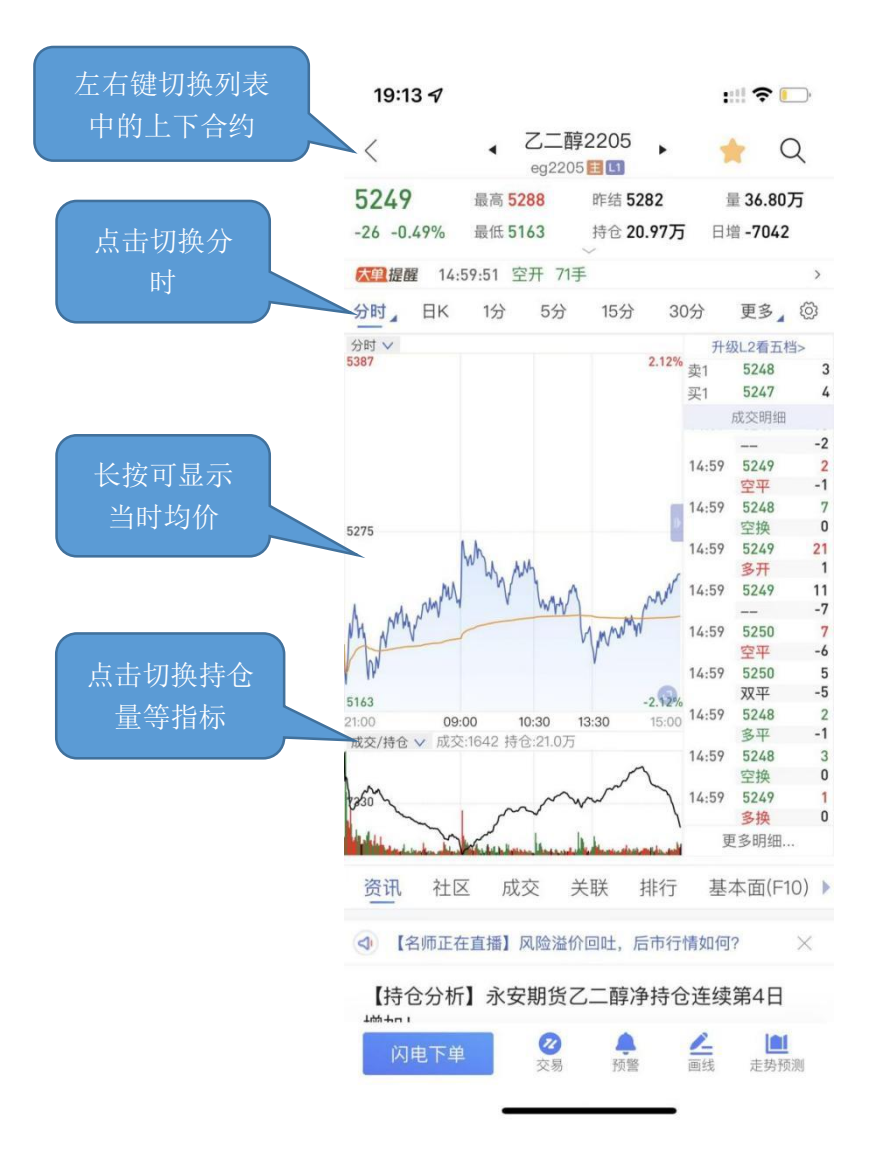

## 3.5K 线图

支持周期的切换,提供多个主图指标与副图指标的图形与数据,支持指标参数修改,支持双指放缩 K 线图,滑动时间轴切换历史 k 线。支持自定义周期设置。

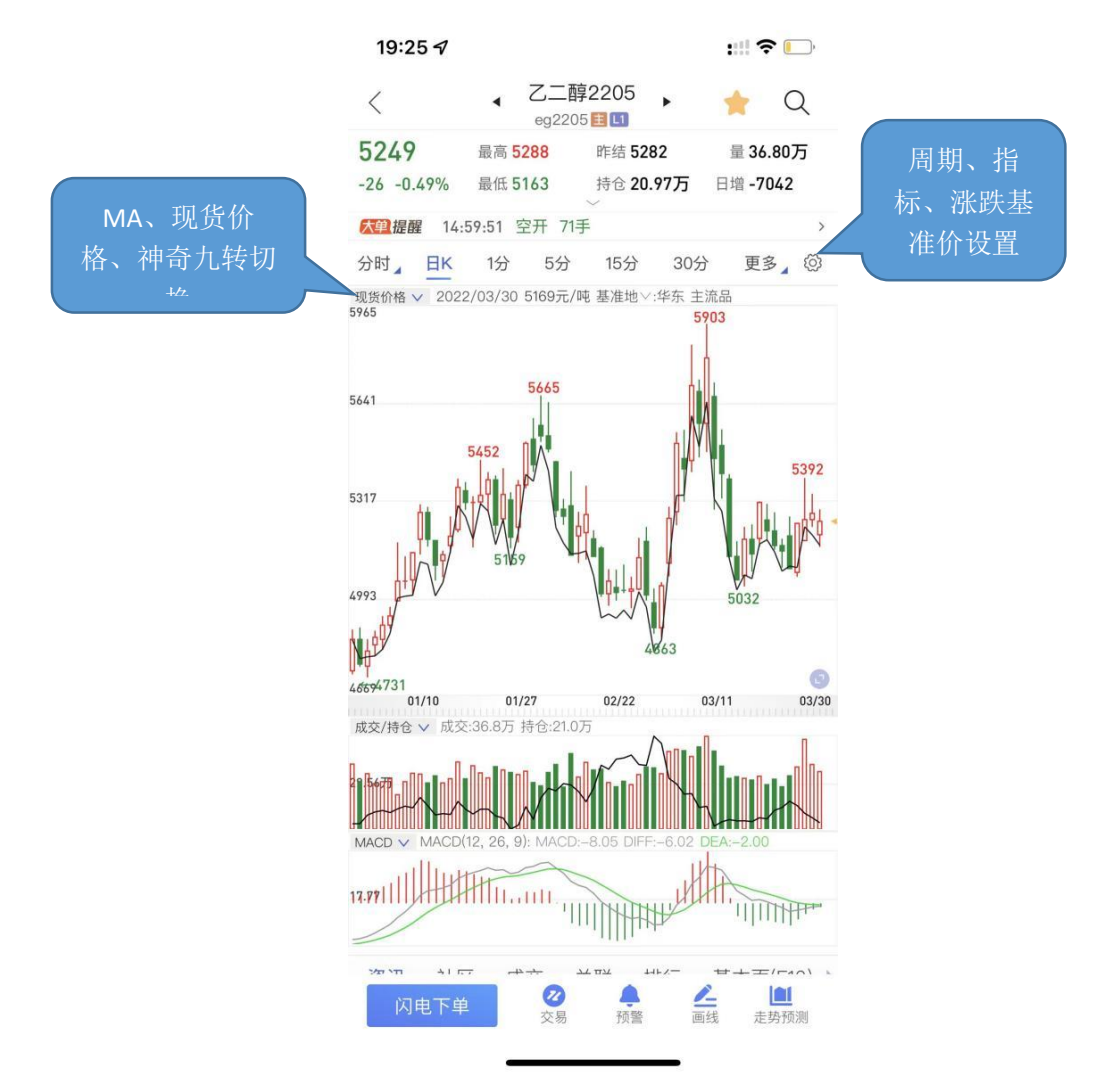

#### 3.6 指标设置

通过点击相应的区域实现指标间的切换。横屏查看 K 线图时可通过指标选择框切换指标。指标支持:

DMI\MACD\KDJ\RSI\WR\EXPMA\BOLL\ASI\ARBR\DPO\TRIX\BBI\OBV\VR\SAR\BIAS\DMA\CC

支持在指标设置中添加更多常用指标。设置方法:"首页"——"个人中心"——"系 统设置"——"K 线指标"——"添加指标"。或"合约行情右上角齿轮"——"指标设置"——"添加指标"。

09:20 7 ::! ? ■ 09:39 🗸 ::!! ? 🗩 App Store < 指标设置 < MA 恢复设置 主图指标 5 日均线 250 MA 10 日均线 • \_ \_ 250 神奇九转 20 日均线 - - - -250 现货价格 30 日均线 🕇 副图指标 250 成交量 100 日均线 1 250 成交额 ① 添加均线 最多能设置6条均线 持仓量 MA MACD 1.价格高于平均线,视为强势;价格低于平均线, 视为弱势; KDJ 2.平均线向上涨升,具有助涨力道;平均线向下跌降, 具有助跌力道; 3.二条以上平均线向上交叉时,买进参考; RSI 4.二条以上平均线向下交叉时,卖出参考; 5.移动平均线的信号经常落后价格,若以EXPMA、 VMA 辅助,可以改善。 BOLL WR

点击指标右侧齿轮进入指标参数设置。

### 3.7 走势预测

走势预测是通过历史形态预测未来走势。

两种分析方法:1.计算当前合约的模拟走势:基于形似度最高的十个合约进行历史回测数据,综合模拟预测合约的未来走势。2.展示相似度前十的合约:与期货市场其他合约的历史K线形态进行智能对比分析,找出相似度最高的前十个合约,并展示其后期走势。

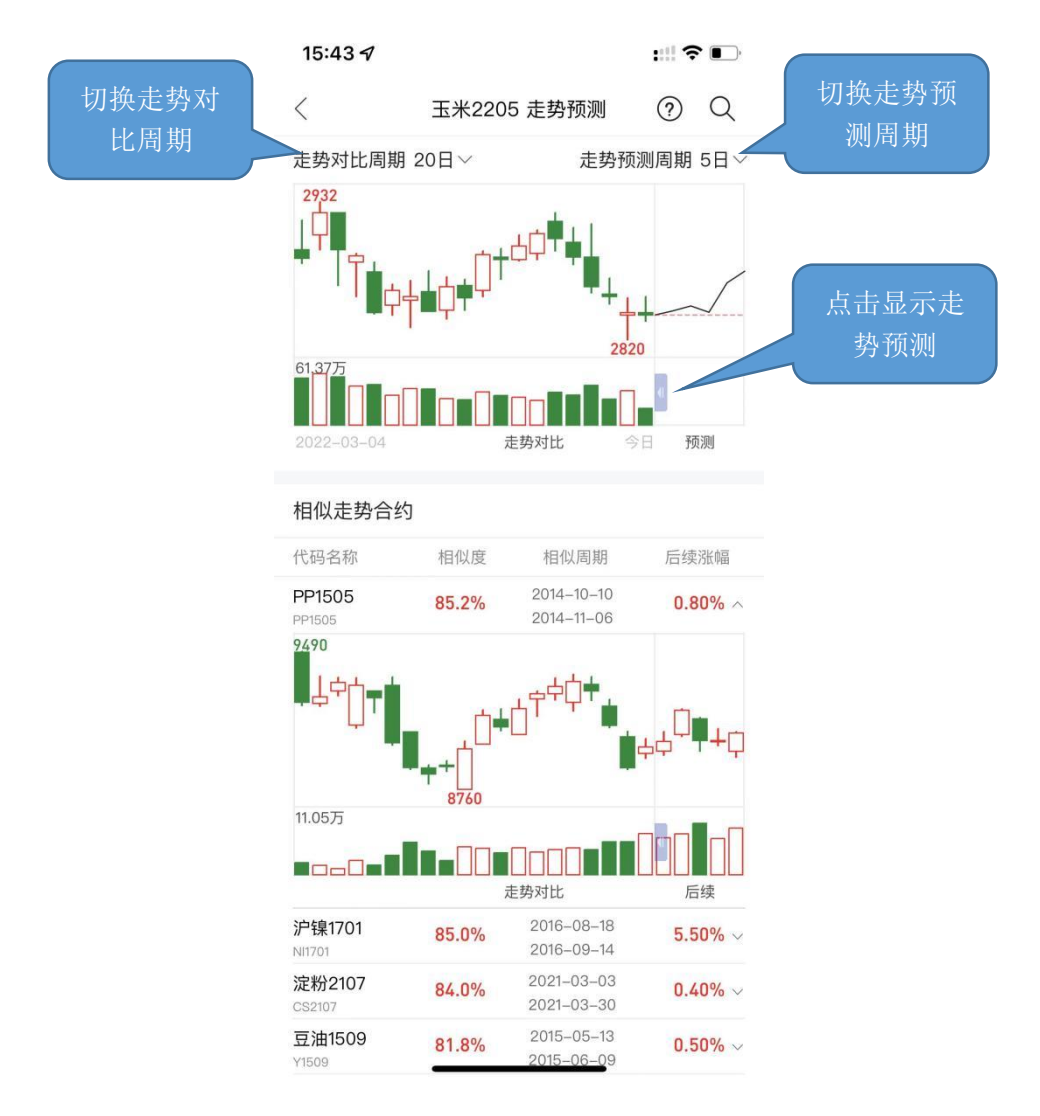

# 3.8 基本面(F10)

期货 F10 模块,涵盖总览、供给分析、需求分析、库存分析、进出口分析、基差、品种 简介等栏目,内容丰富。为投资者投资提供更多的参考内容。

|                | 15:54 · | 7                  |                |                |        | :::: ?                 | •    |
|----------------|---------|--------------------|----------------|----------------|--------|------------------------|------|
|                | <       |                    | ▲ 玉米<br>2840   | 2205<br>-0.07% | •      | ☆                      | Q    |
|                | 社区      | 成交                 | 关联             | 排行             | 基本面    | ī(F10)                 | 仓单   |
| 多种数据供<br>投资者参考 | 总览      | 祈祈                 | 供给分析<br>期现基美   | 需              | 求分析    | 库存分                    | 祈    |
|                |         | / 1/1              | MINEL          | 11             |        |                        |      |
|                | 期货学网    | <mark>完</mark> 1分年 | 沖了解玉米          | 《基本面           | 分析方法   | 去                      | ,    |
|                | 供需平     | 衡表                 |                |                |        |                        |      |
|                | 田列表     | 山图表                |                |                | 单位:万   | 吨(除库存消                 | (费比) |
|                | 指标      |                    | 2022-0         | 3 202          | 22-02  | 2021年                  | 20   |
|                | 期初库征    | 字                  | 12983          | .9 12          | 2983.9 | 12983.9                | 14(  |
|                | 产量      |                    | 27002          | .2 27          | 7002.2 | 27002.2                | 23   |
|                | 进口      |                    | 2700           | .0 2           | 2700.0 | 2700.0                 | 18   |
|                | 饲料消费    | 费                  | 17510          | .0 17          | 7510.0 | 17510.0                | 16   |
|                | 国内消费    | 费总计                | 28867          | .5 28          | 3867.5 | 28867.5                | 290  |
|                | 出口      |                    | 0              | .6             | 0.6    | 0.6                    |      |
|                | 期末库征    | 字                  | 13818          | .0 13          | 8818.0 | 13818.0                | 10'  |
|                | 库存消费    | 贵比                 | 0.4            | 8              | 0.48   | 0.48                   |      |
|                | 闪电      | 下单                 | <b>2</b><br>交易 |                | e (    | <mark>と</mark><br>i线 更 | 3    |

## 3.9 预警

支持对合约的价格上下限、日涨跌幅及5分钟涨跌幅设置预警。在软件打开的情况下, 当其中一项设置被触发,软件会自动弹窗提醒,可选择查看行情或进行交易。可通过"我 的预警"来进行修改和删除。

| 19:30 🕫                       |                                   | :::: ? 🕞     | 19:31 🕫                                        | :::  🗢 🕞 |
|-------------------------------|-----------------------------------|--------------|------------------------------------------------|----------|
| <                             | 添加预警 我的                           | 预警 完成        | く添加预警                                          | 我的预警     |
| 乙二醇2205 52                    | 249   涨幅 -0.6                     | 2% 涨跌 -33    | <b>玻璃2201</b> (FG2201)<br>价格上涨幅度达到 <b>10</b> % |          |
| 价格上涨到                         |                                   | $\bigcirc$   | 10                                             | 完成    删除 |
| 价格下跌到                         |                                   |              |                                                |          |
| 日涨幅超                          | +                                 | %            |                                                |          |
| 日跌幅超                          | -                                 | %            |                                                |          |
| 5分钟涨幅超                        | +                                 | %            |                                                |          |
| 5分钟跌幅超                        | -                                 | %            |                                                |          |
| 预警:<br>1、预警功能的涨跌<br>2、实时报价提醒朋 | 幅依据 <b>昨结价</b> 计算<br>8务依赖于苹果信息推送系 | 统,个别情况下会出现延迟 |                                                |          |
|                               | 意见反馈                              |              |                                                |          |
|                               |                                   |              |                                                |          |
|                               |                                   | _            |                                                |          |

#### 不同系统行情功能差异

| 行情功能            | 实盘安卓         | 模拟安卓         | 实盘 IOS       | 模拟 I0S       |
|-----------------|--------------|--------------|--------------|--------------|
| 1. 自定义周期        |              |              | $\checkmark$ | $\checkmark$ |
| 2. 分时图神奇九转、现货价格 |              |              | $\checkmark$ | $\checkmark$ |
| 3. 走势预测         | $\checkmark$ | $\checkmark$ | $\checkmark$ | $\checkmark$ |
| 4. 期货盯盘助手       | $\checkmark$ | $\checkmark$ |              |              |
| 4. 一键切换主力       |              |              | $\checkmark$ | $\checkmark$ |
| 5. 大单提醒         |              |              | $\checkmark$ | $\checkmark$ |
| 6. 竖版多日分时       |              |              | $\checkmark$ | $\checkmark$ |
| 7. 期权行情         | $\checkmark$ | $\checkmark$ | $\checkmark$ | $\checkmark$ |
| 8. 市场洞察         |              |              | $\checkmark$ | $\checkmark$ |

# 4.交易

## 4.1 登录交易

交易登录界面上选择开户机构、输入资金账号、密码、。首次登录需查看并勾选我已阅读并了解《电子交易风险揭示书》。

| 14:23 🗗 | 11 5G 🗲                    |  |
|---------|----------------------------|--|
| <       | 添加账户                       |  |
| 开户机构    | 国泰君安_CTP                   |  |
| 资金账号    | 请输入您的资金账号                  |  |
| 交易密码    | 请输入您的交易密码                  |  |
|         |                            |  |
|         | <u>我</u> 已阅读并了解《电子交易风险揭示书》 |  |

# 4.1.1 多账号登录交易

用户可通过添加账户来达到在多个期货公司交易的目的。

| 14:33 🕇                     |             |    | .ıl 5G 🗲  |
|-----------------------------|-------------|----|-----------|
|                             | 实盘          | 莫拟 |           |
| ● <b>国泰君安</b> _<br>交易账号 *** | CTP<br>1012 |    |           |
| ■ <b>国投安信</b><br>交易账号 ***   | CTP<br>5336 |    |           |
|                             | ① 添加则       | K户 |           |
|                             |             |    |           |
|                             |             |    | 多账户登录     |
|                             |             |    |           |
|                             |             |    |           |
|                             |             |    |           |
|                             |             |    |           |
|                             |             |    |           |
|                             |             |    |           |
|                             |             |    |           |
| <b>介</b><br>首页              | こ<br>行情     | 之  | (三)<br>资讯 |

## 4.2 交易首页

交易首页集账户资产、交易功能、交易管理功能及交易指南为一体。为投资者交易操作提供了快捷的展现入口。

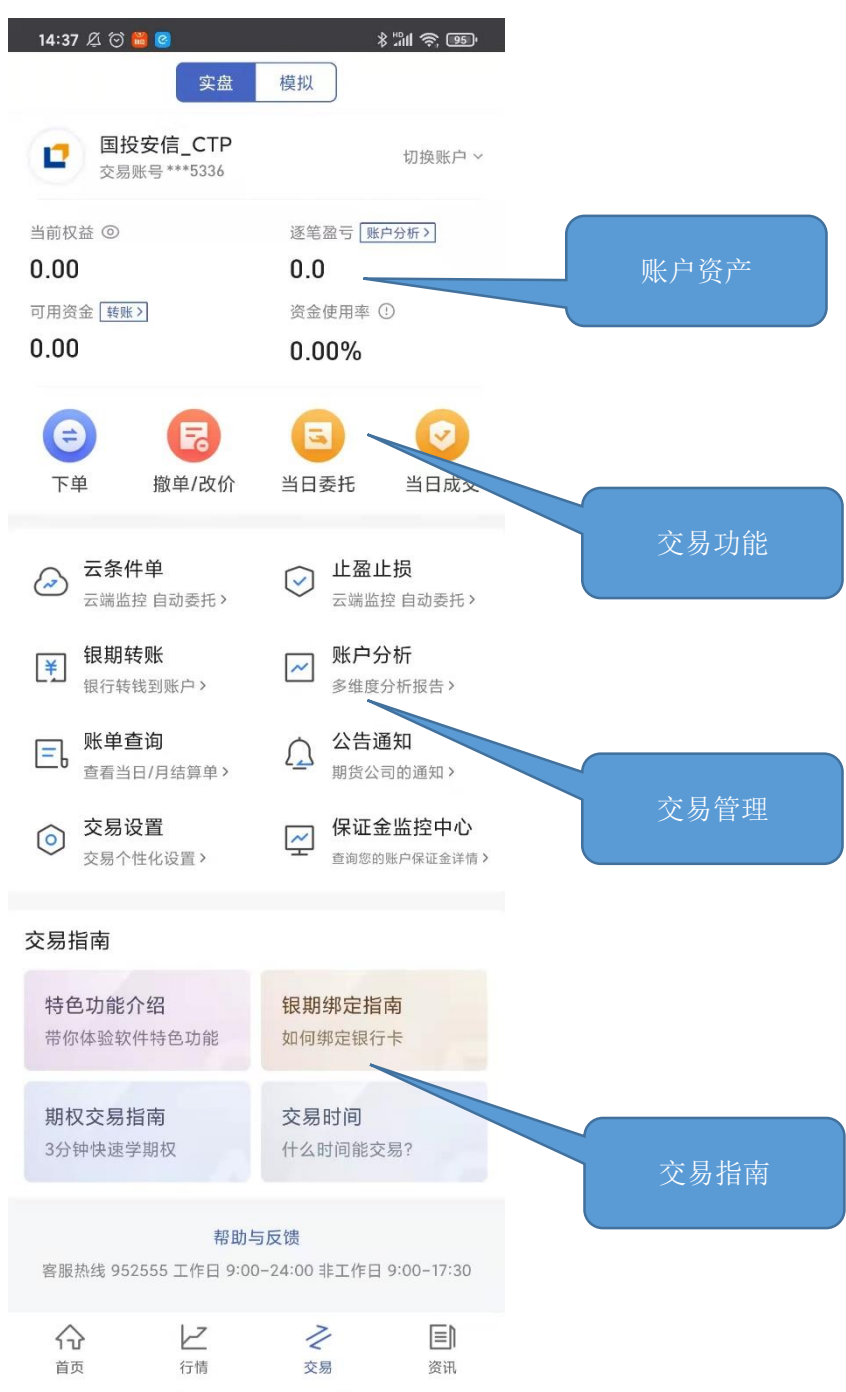

#### 4.2.1 交易管理

交易管理菜单支持银期转账、账户分析、云条件单、止盈止损、交易设置、面容登录等功能查看。

| 14:42 🔊   |       | 📶 5G 🚺 |
|-----------|-------|--------|
| <         | 交易管理  |        |
| ④ 银期转账    |       |        |
| ₩ 账户分析    |       |        |
| 目 云条件单    |       |        |
| ☞ 止盈止损    |       |        |
| ⑤ 账单查询    |       |        |
| 今 保证金监控中心 |       |        |
| 期货公司通知    |       |        |
| ◎ 交易设置    |       | • >    |
| ② 面容ID登录  |       |        |
|           | 帮助与反馈 |        |
|           | 账户退出  |        |

(1)银期转账:支持银行转期货、银行可转余额查询、期货转银行、期货可转资金查询、当日流水展示功能。

(2)账户分析:支持历史所有周期内账单查询,包含盈亏、交易统计、收益走势、品种结构及月度/年度盈亏数据。

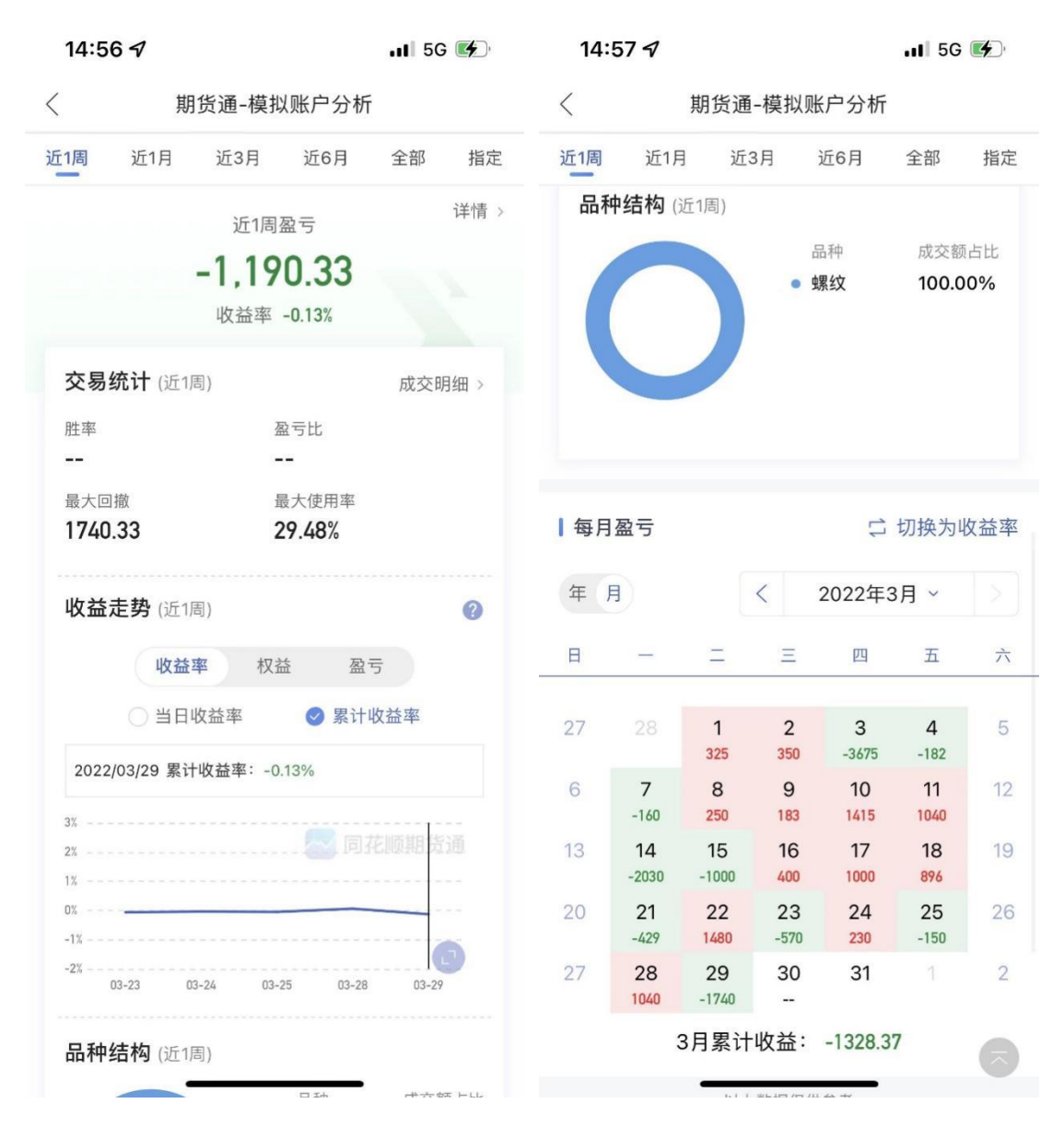

(3)账单查询:分日结与月结展示交易期内的、上日权益、可用保证金、可取资金、平 仓盈亏、浮动盈 亏、风险度、手续费、行权手续费、交割手续费、出入金等。

(4)保证金监控中心:支持跳转到保证金监控中心查询服务系统。

(5)指纹登录/面容 ID 登录:用户第一次登录交易账号后,可通过设置指纹登录//面容 ID 登录来达到快捷登录的目的。

#### 4.2.2 交易设置

交易设置中集合行情页相关设置、下单条件设置、通用设置。

(1)"行情图显示持仓线开关"、"不活跃合约提示"、"持仓合约自动添加自选"、"分时/K线成交点标注",可满足投资者在行情页查看持仓情况的需求。

(2)支持下单时相关参数的设置,包括: "交易委托确认"、"下单默认手数"、"反 手默认委托价"、"交易提醒设置"、"登录账户直接进入持仓列表"

(3)密码修改支持修改交易密码和修改资金密码。

I.交易密码修改:

输入原交易密码,新交易密码以及新密码确认之后,点击确认修改,交易密码修改成功之 后 会自动退出登录,要求重新登录才可以继续进行交易操作。

Ⅱ.资金密码修改:

输入原资金密码,新资金密码以及新密码确认之后,点击确认修改,资金密码

| 15:04 🕫      | <b></b> 5G 💕 |              |
|--------------|--------------|--------------|
| 〈 交易设置       |              |              |
| 行情相关         |              |              |
| 行情图显示持仓线开关   |              | 行情相关交易设<br>置 |
| 不活跃合约提示      |              |              |
| 持仓合约自动添加自选   |              |              |
| 分时成交点标注 ①    |              |              |
| K线成交点标注 ①    |              |              |
| 下单设置         |              |              |
| 交易委托确认(NEW)  | 2            | 下单设置         |
| 下单默认手数       |              |              |
| 反手默认委托价      | 市价 >         |              |
| 交易提醒设置       |              |              |
| 登录账户直接进入持仓列表 |              |              |
| 条件单设置        |              |              |
| 条件单创建确认      |              |              |
| 通用设置         |              |              |
| 密码修改         | >            | 通用设置         |

## 4.2.3 不同系统交易功能差异

| 交易设置菜单          | 实盘安卓         | 模拟安卓         | 实盘 IOS       | 模拟 I0S       |
|-----------------|--------------|--------------|--------------|--------------|
| 1. 行情图显示持仓线     | $\checkmark$ | $\checkmark$ | $\checkmark$ | $\checkmark$ |
| 2. 不活跃合约提示      | $\checkmark$ | $\checkmark$ | $\checkmark$ | $\checkmark$ |
| 3. 持仓合约自动添加自选   | $\checkmark$ | $\checkmark$ | $\checkmark$ | $\checkmark$ |
| 4. 分时成交点标注      |              |              | $\checkmark$ |              |
| 4.K 线成交点标注      |              |              | $\checkmark$ |              |
| 5. 下单默认手数       | $\checkmark$ | $\checkmark$ | $\checkmark$ | $\checkmark$ |
| 6. 反手默认委托价      | $\checkmark$ | $\checkmark$ | $\checkmark$ | $\checkmark$ |
| 7. 交易提醒设置       | $\checkmark$ | $\checkmark$ | $\checkmark$ | $\checkmark$ |
| 8. 登陆账户直接进入持仓列表 | $\checkmark$ | $\checkmark$ |              |              |
| 9. 条件单创建确认      | $\checkmark$ | $\checkmark$ | $\checkmark$ | $\checkmark$ |
| 10. 密码修改        | $\checkmark$ |              | $\checkmark$ |              |

## 4.3 交易持仓

(1)持仓页面支持所选合约分时走势图

(2)下单为三键下单方式。交易支持主力合约下单,合约无持仓时,显示买(开)、卖(开)、平。根据合约持仓情况,显示:加多、加空、锁仓、平仓。

(3)通过代码输入框输入代码/拼音/首字母,下方就会显示出与之相关合约,点击所需 合约即 可。另外,也可在 "自选"中直接调入。

| 15:18 -                   | 7                       | att               | 5G 🚺               |         |
|---------------------------|-------------------------|-------------------|--------------------|---------|
| <                         | <u>实盘</u> 国泰君安<br>***10 | CTP V             | C ≡                |         |
| 权益: 0.00                  | 可用: 0.00                | 使                 | 用率: 0.00%          |         |
| 15:00 均价!<br>5118         | 5020 最新 5059 14 0.3     | 28%               | 1.45%              |         |
| s 点击道<br>发子               | 选择自选期<br>合约下单           | 、 搜索期             | 货合约下<br>单<br>15:00 |         |
| 螺纹220                     | 05 Q                    | 新 5059            |                    | 点击价格可直接 |
| _                         | 对手价 +                   | 实 5061<br>买 5058  | 25                 | 填入价格选框  |
| -                         | 手数 +                    | 可开仓约 0手<br>1手保证金约 | 8094.40元           |         |
| 5061<br>买多                | 1 5058<br>卖空            | 无                 | .持仓<br>平仓          |         |
| 持仓                        | 挂单                      | 委托                | 成交                 |         |
| 合约名称                      | 类型 可用/总仓                | 开仓均价≑             | 逐笔盈亏▶              |         |
|                           | 暂无数                     | Ē                 |                    |         |
| <b>介</b><br><sup>首页</sup> | レ <u>ア</u><br>行情        | <b>之</b><br>交易    | <b>三</b> 〕<br>资讯   |         |

#### 4.3.1 交易持仓

(1)支持持仓、挂单、委托、成交页面的记录查看,持仓页面。其中挂单、委托、成交页 面仅支持当个交易日的记录查看。历史记录可通过账单查询功能了解。

(2)可查看持仓合约的开仓均价、逐笔盈亏、盈利价差、浮盈比例、保证金、盯市盈亏等信息,投资者对持仓合约盈亏一目了然。

(3)支持任意持仓合约的止盈止损设置快捷入口、反手开仓功能。开平仓及反手开仓均 有二次确认的弹窗,避免误操作带来的困扰。

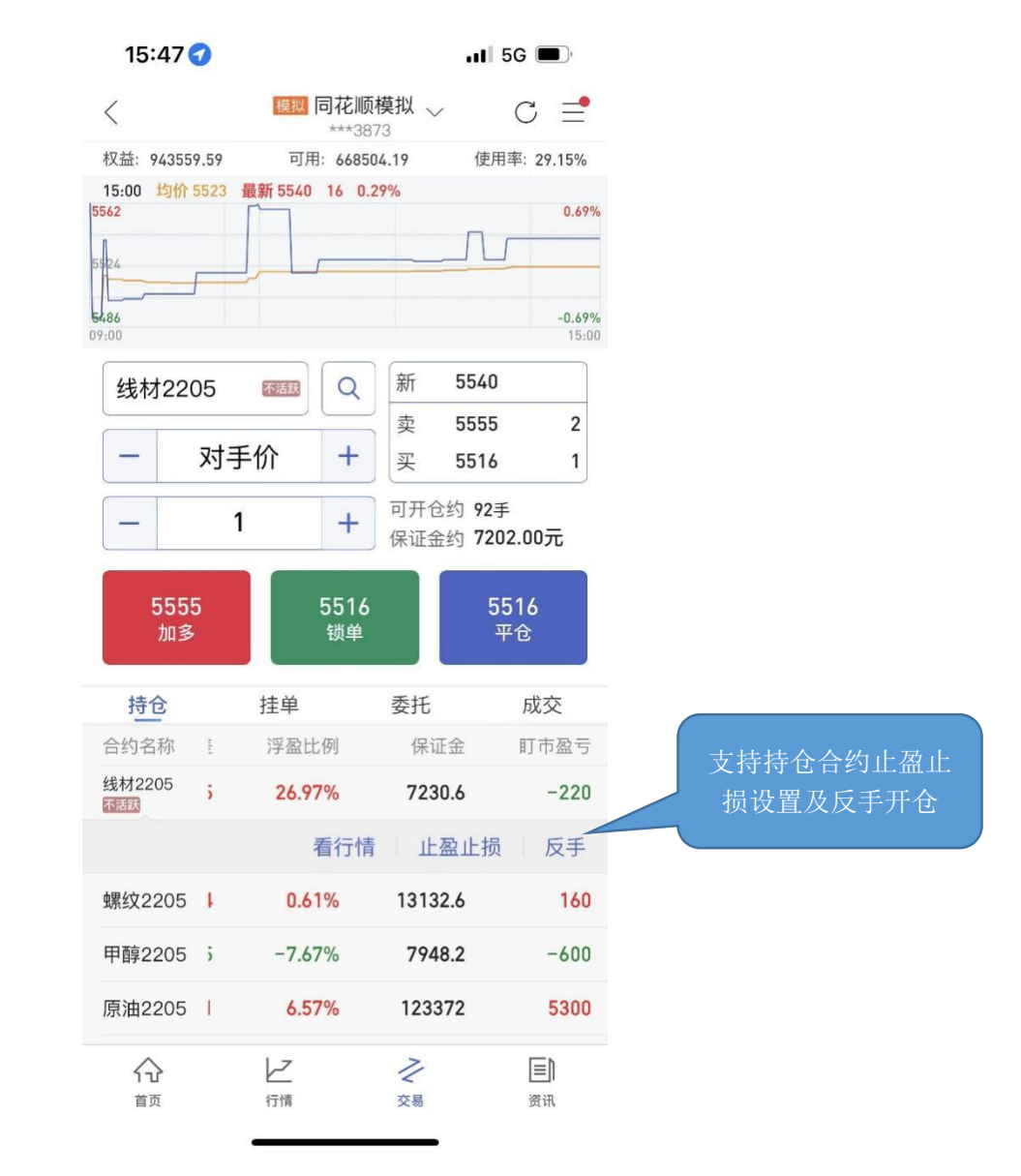

#### 4.4 期权交易

#### 4.4.1 使用条件

当前期货通 APP 支持期权交易功能的 2 大必备前提:条件 1:当前登录期商支持期权 (灰度控制);条件 2:当前登录期商属于 SDK 通道

#### 4.4.2 期权闪电下单

(1)设置好合约、委托价格、手数、委托类型(方向),发出期权委托报单; (2)点击盘口价格,调起期权闪电下单控件,带入价格

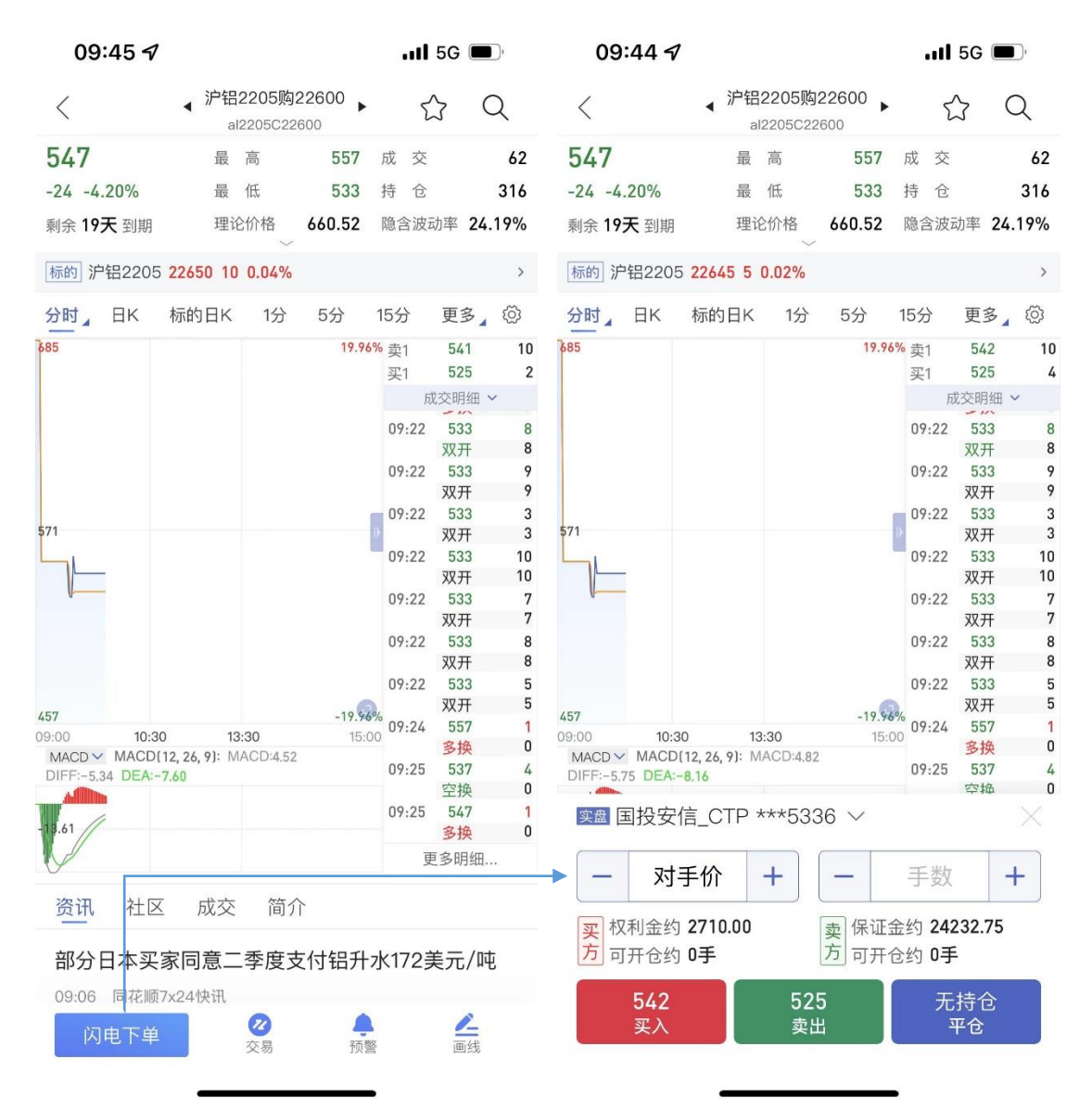

#### 4.4.3 期权交易下单

(1)买卖
Ⅰ.期权的三键下单为 (买入 卖出 平仓)
Ⅱ.有反向持仓时,当前买入或卖出,显示为"锁单";
Ⅲ.点击买卖平,判断数量是否为0或空,为空或0提示'下单手数不能为0"

(2)平仓

当前合约无持仓时,平仓按钮的价格显示"无仓位"

(3)锁仓时:

I.选中单边合约,平仓显示平买单或平卖单;

Ⅱ.未选中合约,显示"锁仓状态"点击平仓进入买卖持仓选择页; (和期货持仓合约一致)

| ◀搜索 訓                  | ◀ 搜索 utl 4G      |      | 下午1:28    |                          | 70                 | ភ 52% 🗭    |
|------------------------|------------------|------|-----------|--------------------------|--------------------|------------|
|                        |                  | 同花顺  | 〔模拟**     | *2282                    | ×                  | $C \equiv$ |
| 权益: 97                 | 0375.04          | 可用   | : 62127   | 0.44                     | 使用率                | ፤: 35.98‰  |
| 低硫燃                    | 由2109购23         | 6271 | Q         | 新                        | 7985               |            |
|                        |                  | _    | $\square$ | 卖                        | 7985               | 9          |
| _                      | 对手位              | 介    | +         | 买                        | 7984               | 59         |
| -                      | 手娄               | X    | +         | <mark>买</mark> 可开<br>卖可开 | F仓约 147<br>F仓约 703 | 70手<br>手   |
| 79                     | 85               |      | 7984      |                          | 79                 | 84         |
| 买                      | ελ               |      | 锁单        |                          | Ŧ                  | 采单         |
| 持仓                     | -                | 挂单   |           | 委托                       |                    | 成交         |
| 合约名称                   | 类型               | 可用   | /总仓       | 开合地                      | 衸价                 | 逐笔盈亏)      |
| ₩<br>WR2109C           | 油<br>2362 买      | 5    | /5        | 7986.                    | 00                 | -50        |
|                        |                  | 期    | 权列表       | 看行                       | 清                  | 反手         |
| № 白糖<br>SR2109P        | 236 <sup>卖</sup> | 5    | /5        | 7986.                    | .00                | -50        |
|                        |                  | 期    | 权列表       | 看                        | 亍情                 | 反手         |
| 合计(3)                  |                  | 15   | /15       |                          |                    | 1080       |
| $\widehat{\mathbf{A}}$ |                  | Ł    |           | 2                        |                    |            |
| 首页                     |                  | 行情   |           | 交易                       |                    | 资讯         |

#### 4.4.4 期权持仓页面

(1) 期权列表

期权买方和卖方均显示期权列表,入口。点击跳转至期权列表页面。

(2)看行情

点击跳转到该期权合约的分时图页面,分时图若为多日分时,跳转保持多日分时状态 (3)反手

- 1、点击反手,弹出反手下单弹窗。
- 2、反手下单顺序和方向见反手操作列表。
- 3、期权默认为"对手价",暂不可预设。

| ·搜索 』                         | 4G                       |     | 下午1:28    |                          | 70                 | A 52% 📝    |
|-------------------------------|--------------------------|-----|-----------|--------------------------|--------------------|------------|
|                               | 5                        | 同花顺 | 〔模拟**     | *2282                    | $\sim$             | $C \equiv$ |
| 权益: 97                        | 0375.04                  | 可用  | : 62127   | 0.44                     | 使用導                | ≝: 35.98%  |
| 低硫燃                           | 由2 <mark>10</mark> 9购236 | 271 | Q         | 新                        | 7985               |            |
|                               |                          | _   | $\square$ | 卖                        | 7985               | 9          |
|                               | 对手价                      | ì   | +         | 买                        | 7984               | 59         |
| _                             | 手数                       |     | +         | <mark>买</mark> 可升<br>卖可升 | 干仓约 147<br>干仓约 703 | 70手<br>手   |
| 79                            | 85                       |     | 7984      |                          | 79                 | 84         |
| 买                             | 3                        |     | 锁单        |                          | -<br>              | 买单         |
| 持仓                            | -                        | 圭单  |           | 委托                       |                    | 成交         |
| 合约名称                          | 类型                       | 可用  | /总仓       | 开创                       | 匀价                 | 逐笔盈亏       |
| <mark>隠</mark> 低硫燃<br>UR2109C | 油<br>2362 买              | 5   | /5        | 7986                     | .00                | -50        |
|                               |                          | 期   | 权列表       | 看                        | 行情                 | 反手         |
| № 白糖<br>SR2109P               | 236 卖                    | 5   | /5        | 7986                     | .00                | -50        |
|                               |                          | 期   | 权列表       | 看                        | 行情                 | 反手         |
| 合计(3)                         |                          | 15  | /15       |                          |                    | 1080       |
|                               |                          | 2   |           | 2                        |                    |            |
| 首页                            |                          | 行情  |           | 交易                       |                    | 资讯         |

#### 4.4.5 期权列表页

期权列表页共三个 tab 模块, 【持仓】【挂单】【委托】

| ● 授索II 4G 下午                  |        |       | 8                    | 7 🛛 48% 🐲 |
|-------------------------------|--------|-------|----------------------|-----------|
| <                             | く 期权列表 |       |                      |           |
| 持仓                            |        | 挂单    | 8                    | 委托        |
| 合约名称                          | 类型     | 可用/总仓 | 逐笔盈亏                 | 相对结算价)    |
| ◎ 低硫燃油<br>UR2109C2362<br>on   | 买      | 5/5   | -100                 | -120.50 虚 |
| III 低硫燃油<br>UR2109C2362<br>71 | 买      | 5/5   | -100                 | -120.50 虚 |
|                               |        | 放弃    | 行权                   | 看行情       |
| № 白糖<br>SR2109P237            | 卖      | 5/5   | -50                  | 120.30 实  |
|                               |        |       |                      | 看行情       |
| № 白糖<br>SR2109P238            | 卖      | 5/5   | -1050                | 120.30 实  |
| № 白椿<br>SR2109P239            | 卖      | 5/5   | -30                  | 120.30 实  |
| 合计(5)                         |        | 25/25 | - <mark>1</mark> 180 | 120.30 实  |
|                               |        |       |                      |           |
|                               |        |       |                      |           |

## 4.5 交易特色功能

#### 4.5.1 云条件单

(1)定义

期货通云条件单满足用户对价格条件、时间条件及附加条件的风险管理设置。

(2)使用流程

签署协议→答题测试→云端账户绑定→风险提示

(3)条件单设置

I.价格条件单

自动监控行情走势,到达预期价格时触发自动交易,精准控制建仓价位,赢在起跑线。

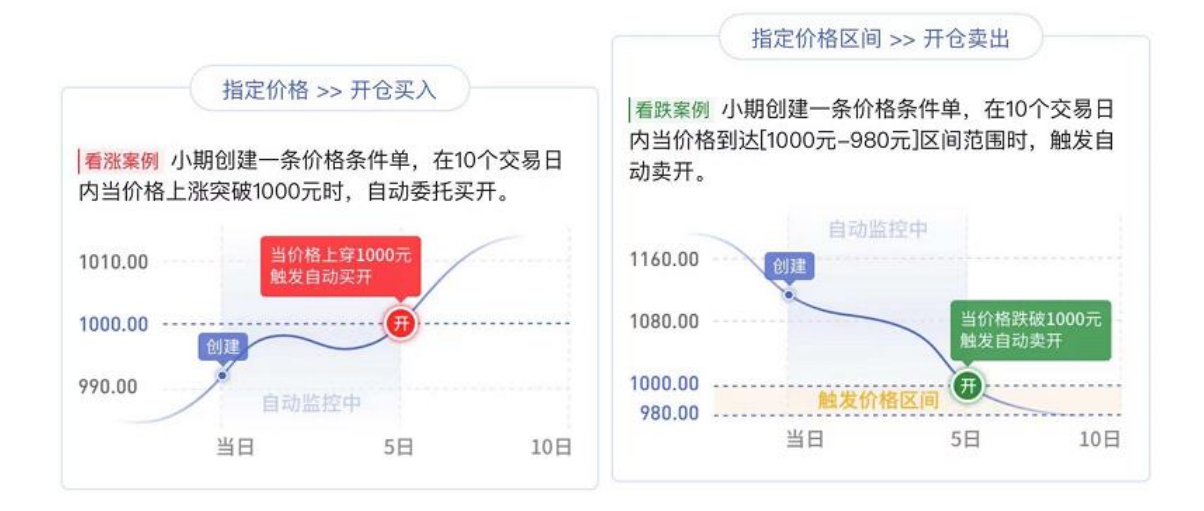

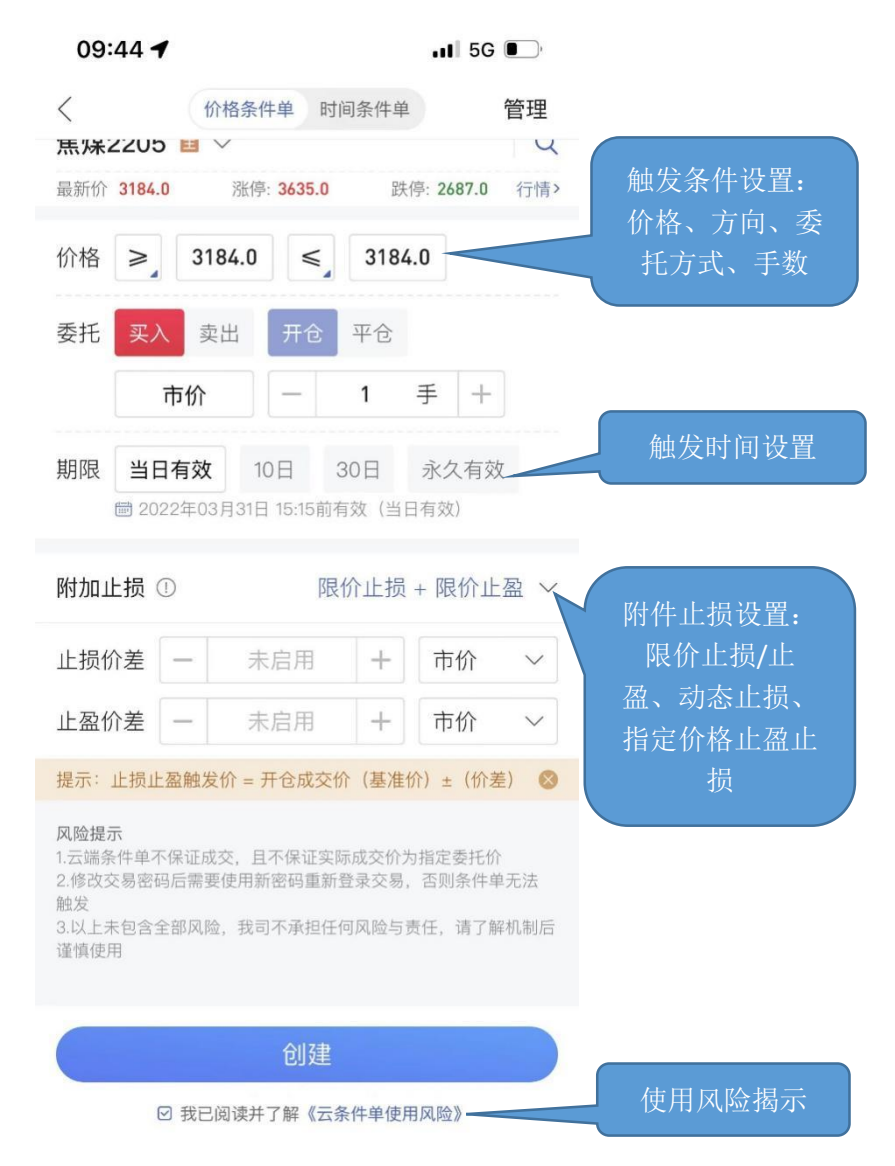

不确定是市场常态,条件单自动盯盘,到达指定时间触发自动交易,行情骤变前把握确定买 卖时机。

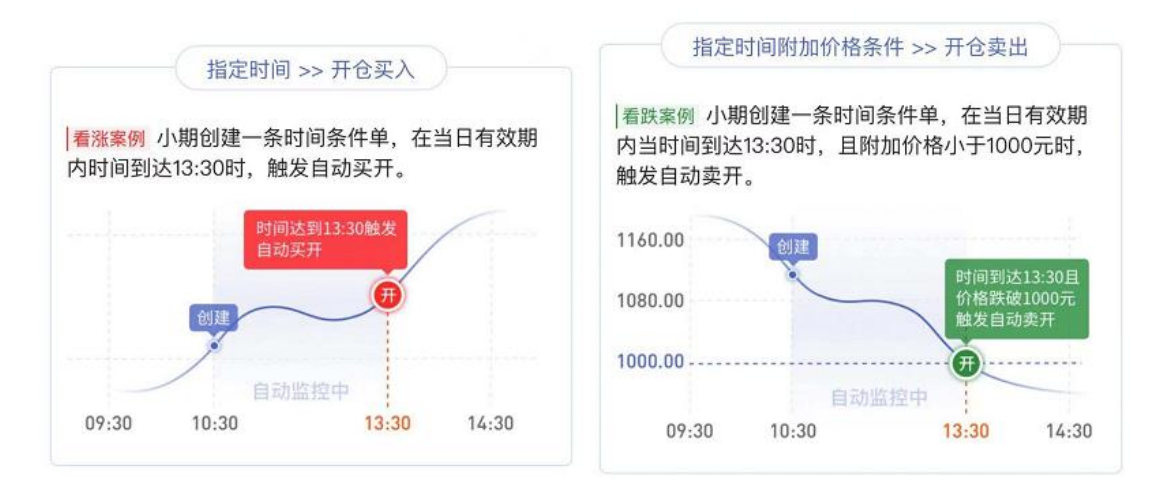

09:43 4 ...II 5G 💽 价格条件单 时间条件单 涨停: 3635.0

<

焦煤2205 🗉 🗸 Q 触发条件设置:时 最新价 3185.0 跌停: 2687.0 行情> 委托方式、手数 时间 09:42:59 💲 价格 ≥ 3185.0 委托 平仓 买入 卖出 市价 1 手 + 触发时间设置 期限 当日有效 10日 30日 永久有效 圖 2022年03月31日 15:15前有效 (当日有效) 附件止损设置: 附加止损 ① 限价止损 + 限价止盈 ~ 限价止损/止盈、 未启用 止损价差 +市价 \_ V 动态止损、指定价 格止盈止损 未启用 +市价 止盈价差 V \_ 提示:止损止盈触发价 = 开仓成交价(基准价) ± (价差) 😣 风险提示 1.云端条件单不保证成交,且不保证实际成交价为指定委托价 2.修改交易密码后需要使用新密码重新登录交易,否则条件单无法 触发 3.以上未包含全部风险,我司不承担任何风险与责任,请了解机制后 谨慎使用 使用风险揭示 ☑ 我已阅读并了解《云条件单使用风险》

管理

III. 附加止损

止损是一种习惯,而条件单开仓前就预设好止盈止损,当开仓条件单触发并成交后,自动 生成对应相同手数的止损止盈单

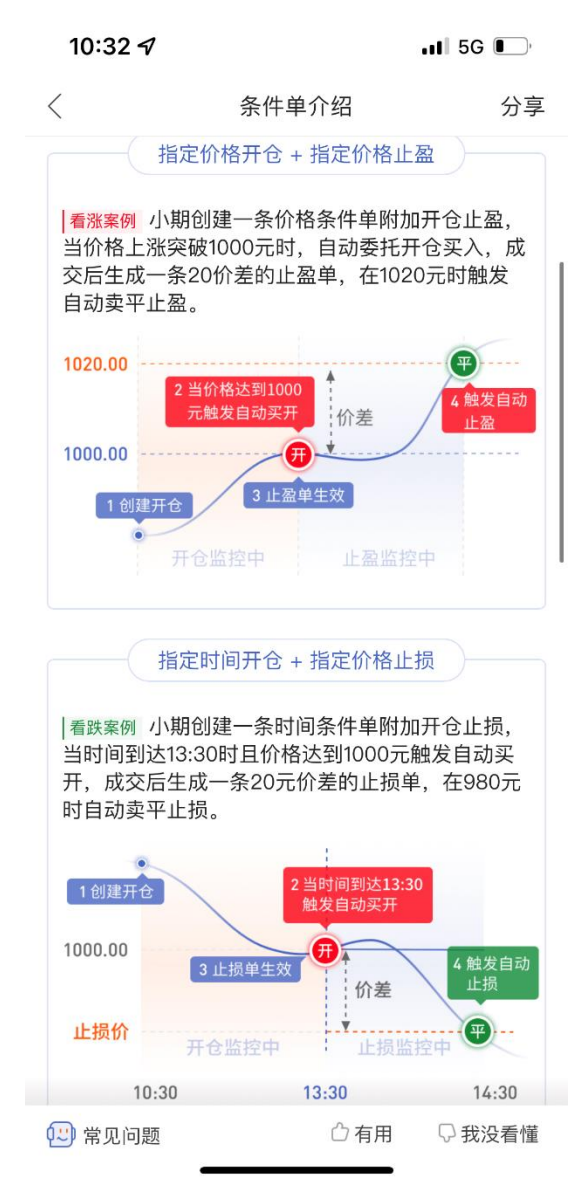

预设开仓条件单附加损盈条件时,有多种损盈策略满足不同交易者的自动交易需求,推荐止 损策略:限价止损+限价止盈、动态止损、指定价格止盈止损。

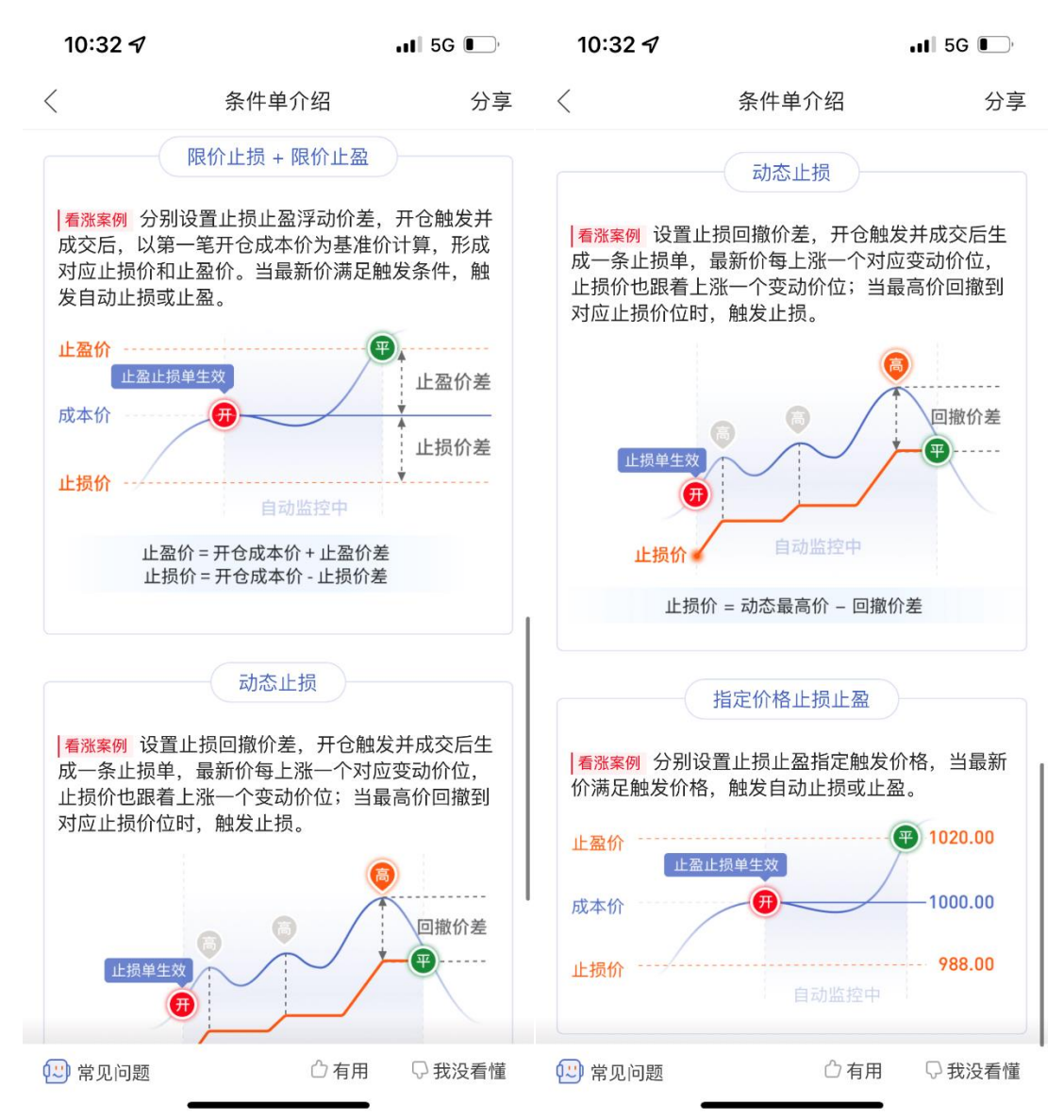

IV.委托方式说明

条件单委托可输入指定价格或选择最新价、对手价、市价委托。

| 委                                                                   | 托价                       |                                |          |
|---------------------------------------------------------------------|--------------------------|--------------------------------|----------|
| 条件单的委托价格可输入<br>对手价和市价委托。                                            | 、指定价格                    | 各或选择最                          | 新价、      |
| 对手价 取盘口卖价委托买入,<br>市价 取涨停价委托买入,取费<br>最新价 取触发时的最新价作为<br>指定价格 按输入的指定价格 | 取盘口买付<br>停价委托家<br>家委托价发行 | 价委托卖出;<br>卖出;<br>出委托;<br>进行委托。 |          |
| 委托价成交率(大-小):<br>委托价的滑点(大-小):                                        | 市价 > ヌ<br>市价 > ヌ         | 付手价 > 最新<br>付手价 > 最新           | 新价<br>新价 |
| 委托 买入 卖出                                                            | 开仓                       | 平仓                             | 反手       |
| 委托价对手价                                                              | -                        | 7015 月                         | F +      |

(4)注意事项

I. 当天的交易日 15:15 之后创建的条件单, 需要剔除当天的交易日, 此时"当日有效"指的 是下一个交易日。

II.当日有效是指当个交易日条件单有效,对于有夜盘的合约,当个交易日是指前一天的夜 盘时间+当天的白盘交易时间。

(5)条件单管理

通过条件单管理页面,可针对监控中的条件单进行暂停(开启)、修改、删除等操作。

(6)条件单历史

I.条件单历史数据包括已触发、错误、委托错误、删除、到期五种状态;

II. 已触发是条件单正常触发委托;

III. 错误是已经触发出现错误未能正常委托;

Ⅳ.委托错误是条件单触发成功但是委托出现错误,具体错误原因可以点击错误提示查看;

V. 删除是条件单被永久删除;

VI. 到期是条件单直至到期日收盘前都未能触发而到期。

#### 4.5.2 止盈止损

(1) 定义

市场的波动和不可预测造就了止盈止损的必要性。当价格到达止损价时,自动执行平仓止损管控风险;当价格到达止盈价时,及时平仓止盈锁定收益。

#### (2)使用流程

签署协议→答题测试→云端账户绑定→风险提示(若已在使用条件单时完成该流程,则止盈 止损无需再重走流程)

(3)止盈止损设置

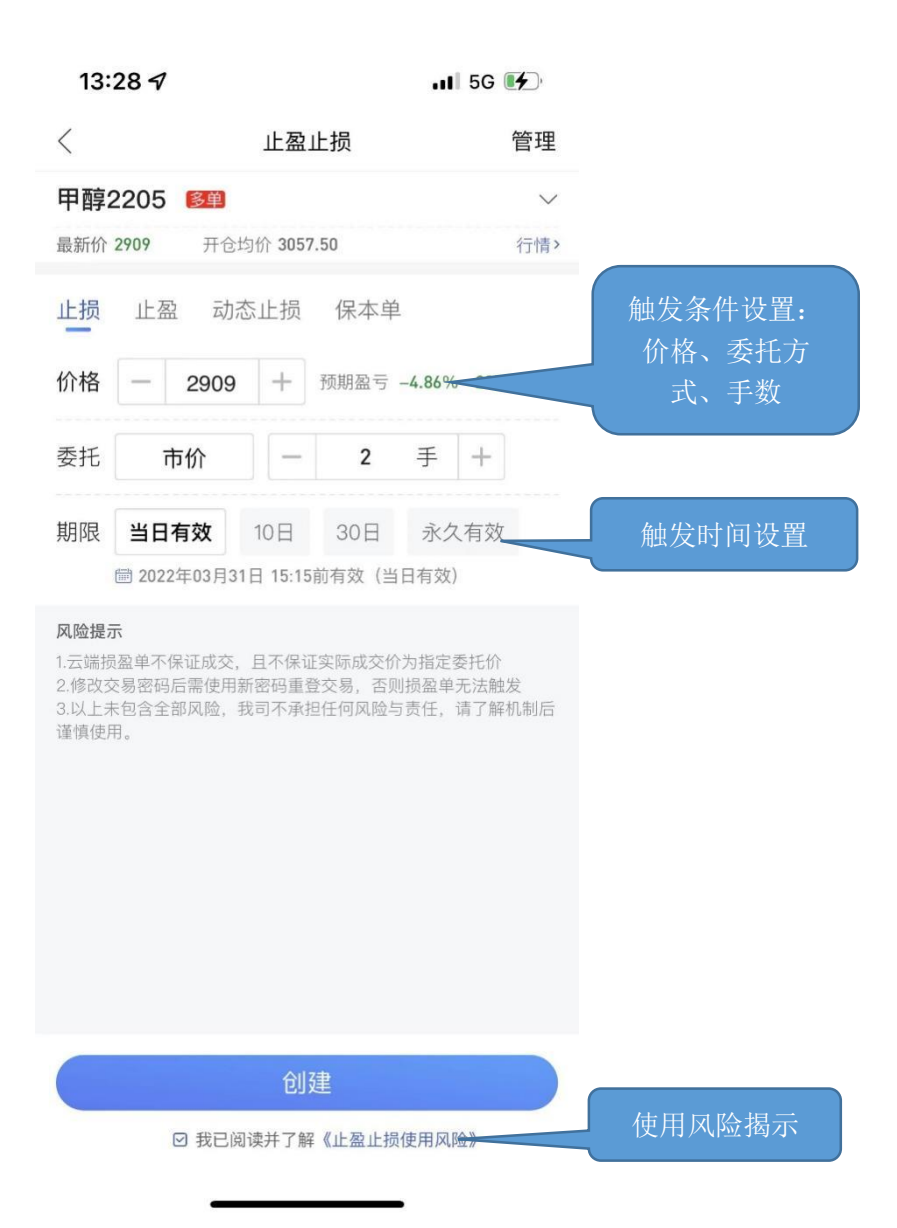

(4)止盈止损策略

I.止盈止损可选择指定价格止损、指定价格止盈。

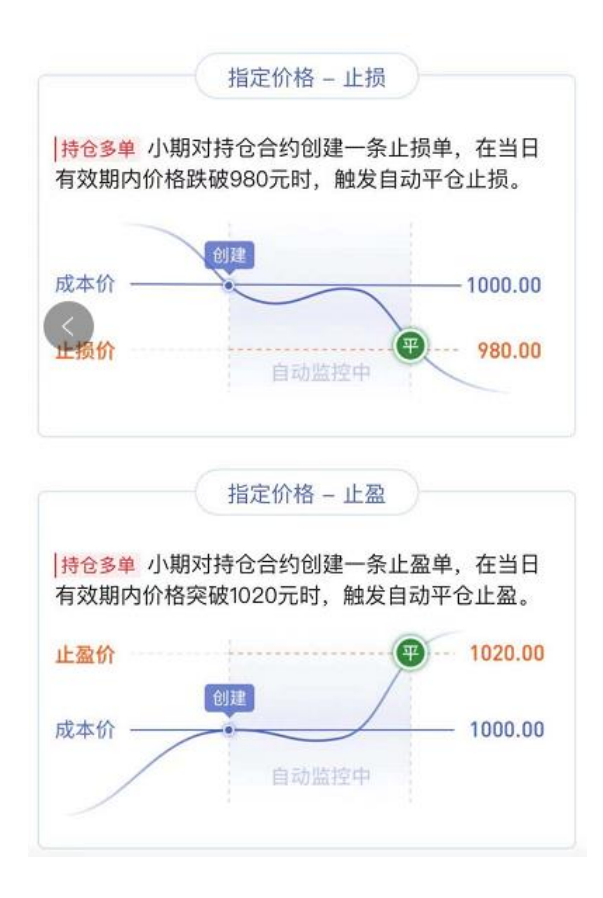

Ⅱ. 动态止损: 使用创建动态止损时的[最新价±回撤价差]作为初始止损价, 系统自动

监控,当价格不断上涨并回撤到动态止损价,则触发止损平仓,可以有效扩大盈利空间。

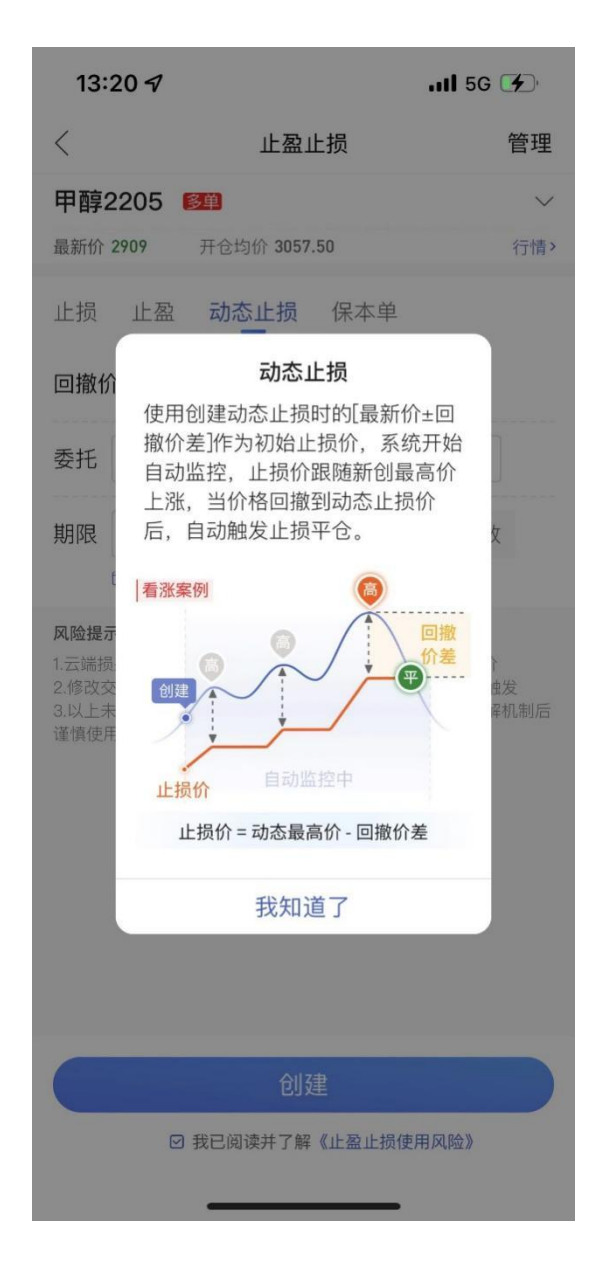

Ⅲ. 保本单:通过[开仓均价±保本价差]作为保本触发价,从而保住赚到的盈利。

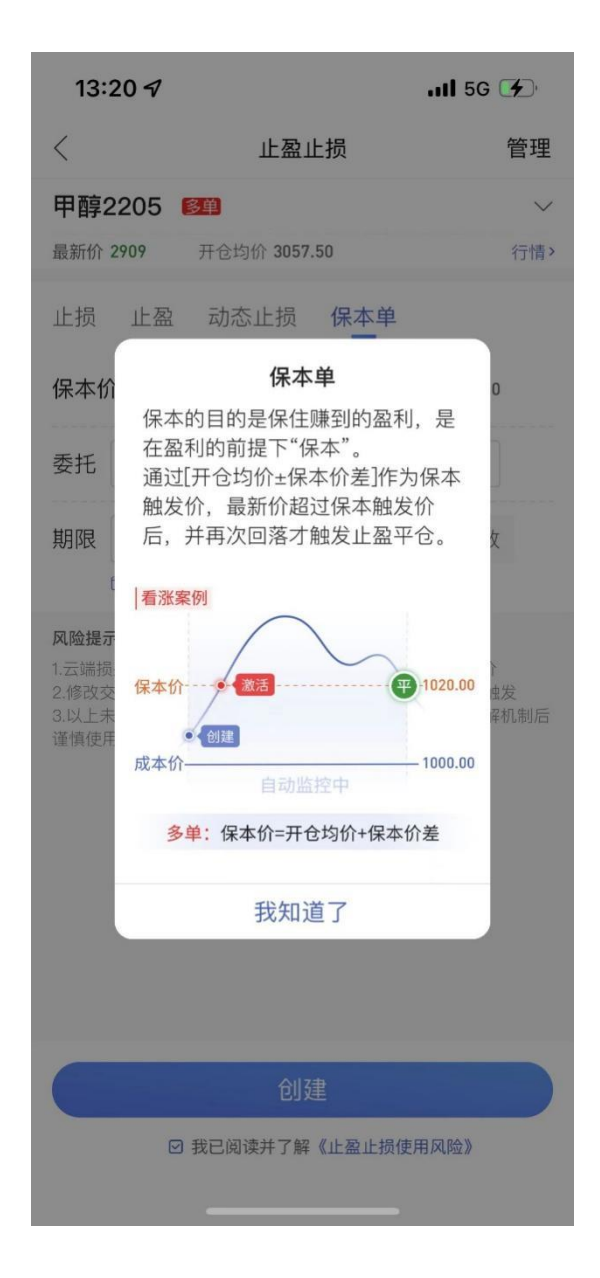

(5)委托方式说明

条件单委托可输入指定价格或选择最新价、对手价、市价委托。

| 委                                                                   | 托价                                |                                            |          |
|---------------------------------------------------------------------|-----------------------------------|--------------------------------------------|----------|
| 条件单的委托价格可输入<br>对手价和市价委托。                                            | 、指定价格                             | <b>§</b> 或选择最                              | 最新价、     |
| 对手价 取盘口卖价委托买入,<br>市价 取涨停价委托买入,取跌<br>最新价 取触发时的最新价作为<br>指定价格 按输入的指定价格 | 取盘口买作<br>停价委托卖<br>为委托价发出<br>作为委托价 | 介委托卖出;<br><sup>读</sup> 出;<br>出委托;<br>进行委托。 |          |
| 委托价成交率(大-小):<br>委托价的滑点(大-小):                                        | 市价 > 对<br>市价 > 对                  | ]手价>最新<br>]手价>最新                           | 新价<br>新价 |
| 委托 买入 卖出                                                            | 开仓                                | 平仓                                         | 反手       |
| 委托价对手价                                                              | -                                 | 7015 🖣                                     | € +      |

(6)注意事项

I. 当天的交易日 15:15 之后创建的止盈止损单,需要剔除当天的交易日,此时"当日有效" 指的是下一个交易日。

II.当日有效是指当个交易日止盈止损有效,对于有夜盘的合约,当个交易日是指前一天的 夜盘时间+当天的白盘交易时间。

(7)止盈止损管理

通过止盈止损管理页面,可针对监控中的止盈止损单进行暂停(开启)、修改、删除等操作。

(8)止盈止损历史

I.止盈止损单的历史数据包括已触发、错误、委托错误、删除、到期五种状态;

II. 已触发是止盈止损正常触发委托;

III. 错误是已经触发后出现错误未能正常委托;

Ⅳ.委托错误是止盈止损触发成功但是委托出现错误,具体错误原因可以点击错误提示查看;

V. 删除是止盈止损被永久删除;

Ⅵ. 到期是止盈止损直至到期日收盘前都未能触发而到期。